## 物品の電子調達対象拡大に係る事務手続き説明会

平成29年9月29日(金) 水戸市契約検査課

| <b>電子調達対象拡大に</b><br>現在,本市の物品調達<br>を対象として電子調達を<br>行予定価格30万円超80万<br>ます。また,将来的には<br>電子調達を予定しており | <b>電子調達対象拡大について</b><br>現在,本市の物品調達では,執行予定価格80万円超の指名競争入札案件<br>を対象として電子調達を実施しているところですが,本年11月1日から執<br>行予定価格30万円超80万円以下の見積合わせまで電子調達の対象を拡大し<br>ます。また,将来的には執行予定価格30万円以下の見積合わせまで,全て<br>電子調達を予定しております。 |                 |        |  |  |  |
|----------------------------------------------------------------------------------------------|----------------------------------------------------------------------------------------------------|-----------------|--------|--|--|--|
|                                                                                              | 平成28年<br>1月1日~                                                                                                    | 平成29年<br>11月1日~ | 将来的には… |  |  |  |
| 指名競争入札<br>(執行予定価格80万円超)                                                                      | 電子調達                                                                                                    | 電子調達            |        |  |  |  |
| 見積合わせ<br>(執行予定価格30万円超<br>80万円以下)                                                             | 紙での参加                                                                                                    | 電子調達            | 電子調達   |  |  |  |
| 見積合わせ<br>(執行予定価格30万円以下)                                                                      | 和しての参加                                                                                                    | 紙での参加           |        |  |  |  |

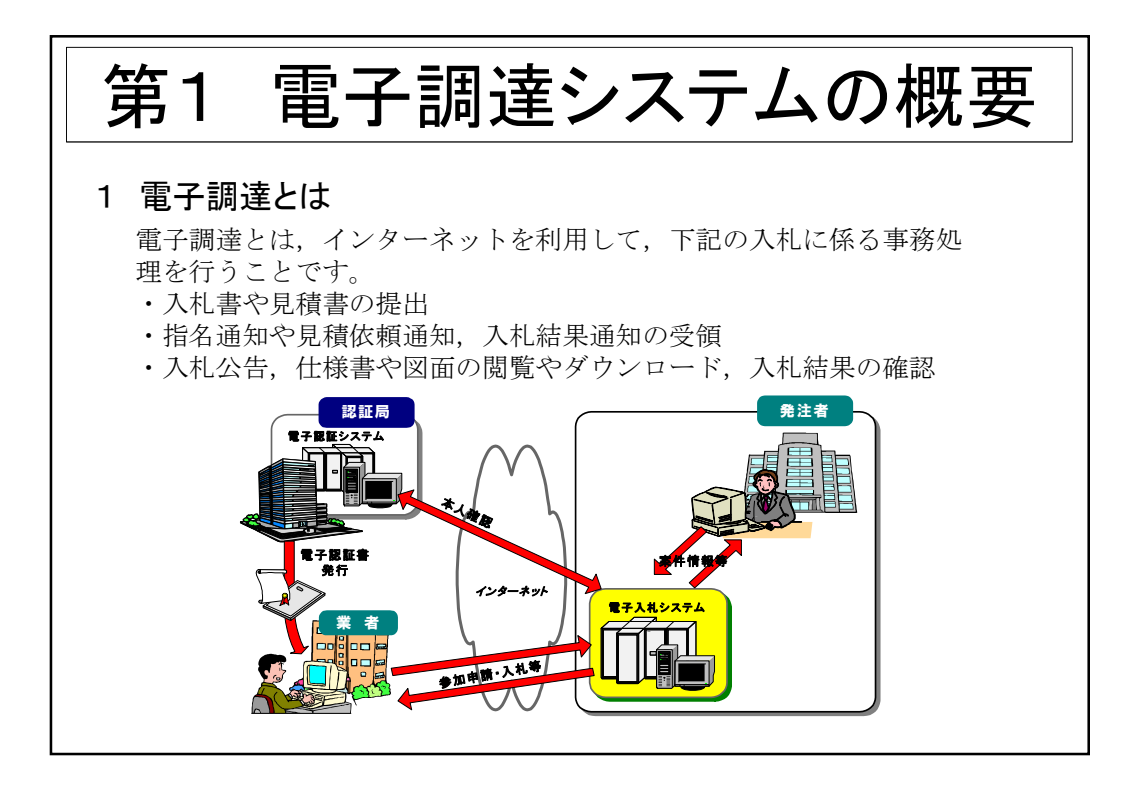

| 2 シス <del>]</del><br>電子調 | テムの構成と稼働時間<br>達システム                       |                                                                                                    |
|--------------------------|-------------------------------------------|----------------------------------------------------------------------------------------------------|
|                          | - 142-00<br>- 「工事、単築/作品、役扱J連げ商西(保注世前)<br> | <ul> <li>&lt;システムの概要&gt;</li> <li>・調達に係る一連の事務手続き(指名通知の受領,入札(見積)書の提出,開札等)をインターネット経由で行うシステム</li> <li>・発注者と受注者(利用登録した業者のみ)が利用可能</li> <li>&lt;利用時間&gt;</li> <li>9:00~18:00</li> <li>(土日・祝日を除く)</li> </ul> |

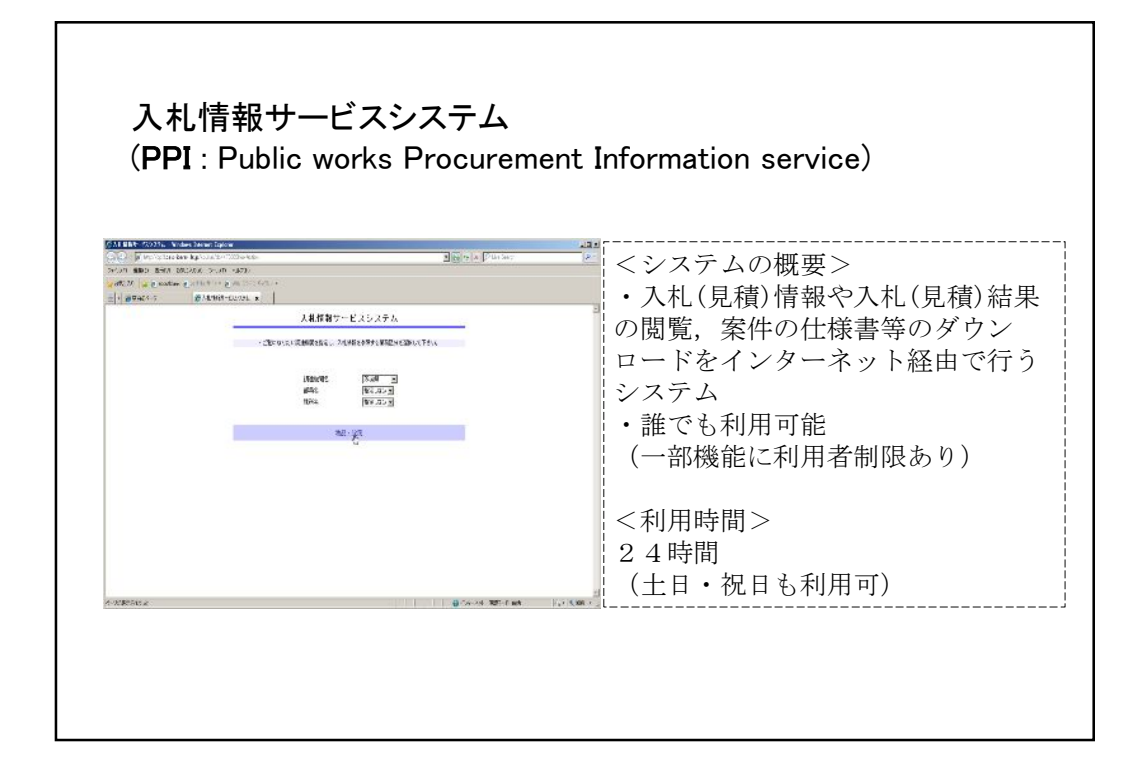

| 3 電子調達の準備<br>機器の準備       |                                                                                                    |
|--------------------------|----------------------------------------------------------------------------------------------------|
|                          | Windows Vista, 7, 8.1, 10<br>(32bit/64bitパソコン)<br>*Windows 8 は未対応です。                                                          |
| インターネット閲覧ソフト             | Internet Explorer 6, 7, 8, 9, 10, 11                                                                                          |
| プリンター                    | スキャナ機能が装備されているものが望ま<br>しい。                                                                                                    |
| 電子証明書 (ICカード)<br>カードリーダー | ・電子入札コアシステム対応認証局から購入(認証局一覧は別紙のとおり)<br>・既に工事や茨城県の電子入札に参加している方は共用可<br>(今回の拡大の対象となる見積合わせ案件<br>は、市が発行するID/パスワードを使用して<br>電子調達に参加可) |

| 内容                                 | 水戸市                                                                                             | 指名業者                                                                                                    |
|------------------------------------|-------------------------------------------------------------------------------------------------|----------------------------------------------------------------------------------------------------|
| 事前準備                               |                                                                                                 | <ul> <li>インターネットに接続したパソコ</li> <li>ICカード、カードリーダー等の準<br/>と利用者登録</li> <li>市が発行するID/パスワード、利<br/>者情報の確認</li> </ul>          |
| 指名通知                               | <ul> <li>・指名業者へ通知<br/>(システムよりEメール送信)</li> <li>・仕様書等公開<br/>入札情報サービスシステム<br/>契約検査課内閲覧所</li> </ul> | <ul> <li>・メール受信</li> <li>・指名通知書受理<br/>電子調達システム (以下「電子」</li> <li>・仕様書等確認<br/>入札情報サービスシステム<br/>契約検査課内閲覧所</li> </ul>      |
| 提出締切<br>(原則として<br>開札日の前日<br>17時)まで | ・入札(見積)書受付                                                                                      | <ul> <li>・入札(見積)書送信 電子</li> <li>※必ず,入札(見積)書提出締切ま</li> <li>に送信すること</li> <li>・入札(見積)受付通知書受理 電子</li> <li>※自動返信</li> </ul> |

| 締切後                           | <ul> <li>入札(見積)締切通知書送信</li> <li>※全指名業者へ一斉</li> </ul>                    | ・入札(見積)締切通知書受理 <mark>電子</mark>       |
|-------------------------------|-------------------------------------------------------------------------|--------------------------------------|
| 開札                            | <ul> <li>・落札者決定</li> <li>・入札(見積)結果通知書送信</li> </ul>                      | (※この日は応札不可)                          |
| (最低価格者が予<br>定価格に達しな<br>かった場合) | ・再入札(見積)通知<br>(システムからEメール送信)                                            | ・再入札(見積)送信 <mark>電子</mark>           |
| 開札後                           | <ul> <li>入札(見積)結果公表</li> <li>入札情報サービスシステム</li> <li>契約検査課内閲覧所</li> </ul> | <ul> <li>入札(見積)結果通知書受理 電子</li> </ul> |
| 契約書(請書)<br>作成                 |                                                                         | ・水戸市指定の様式で作成                         |
| 契約締結                          | 開札日の翌日から5日以内(た<br>直近の開庁日まで)に契約締約                                        | とだし,最終日が休日に当たる場合は<br>吉 (契約検査課へ提出)    |

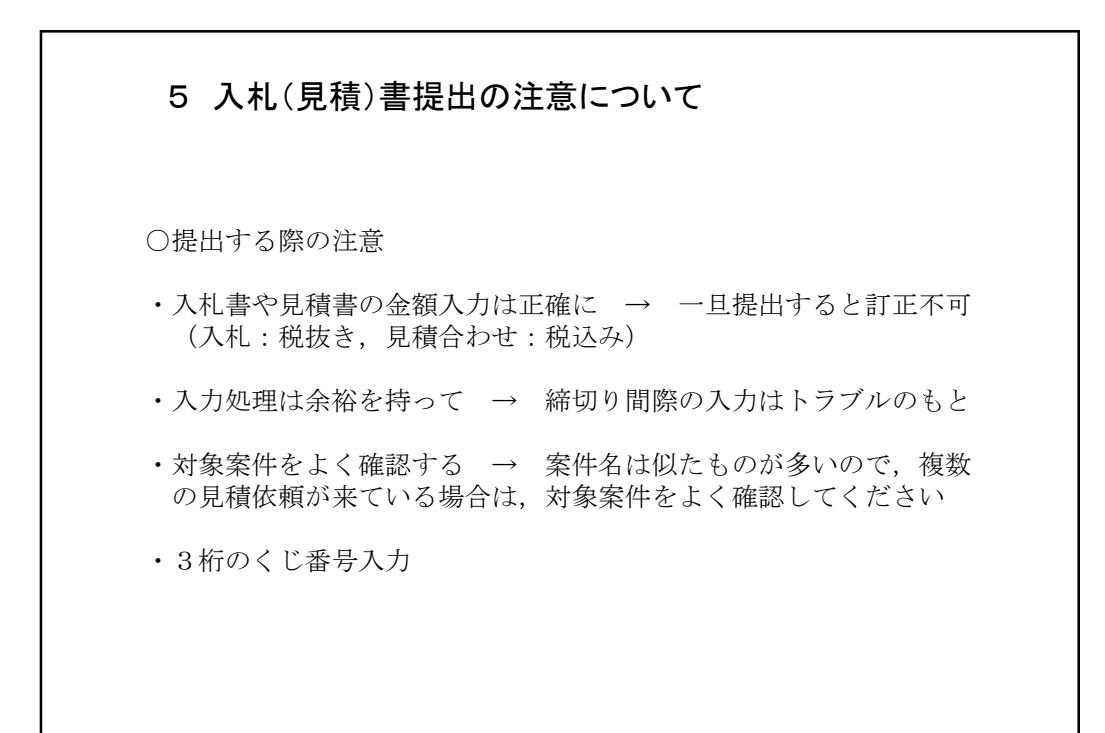

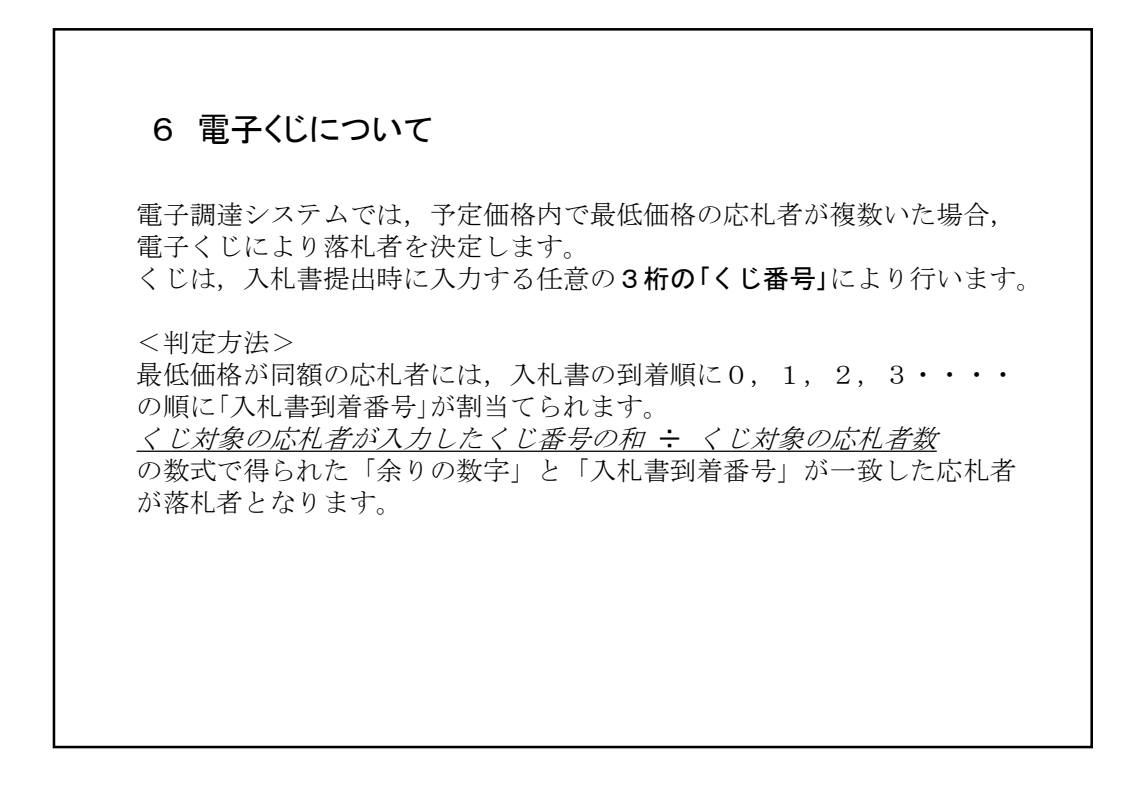

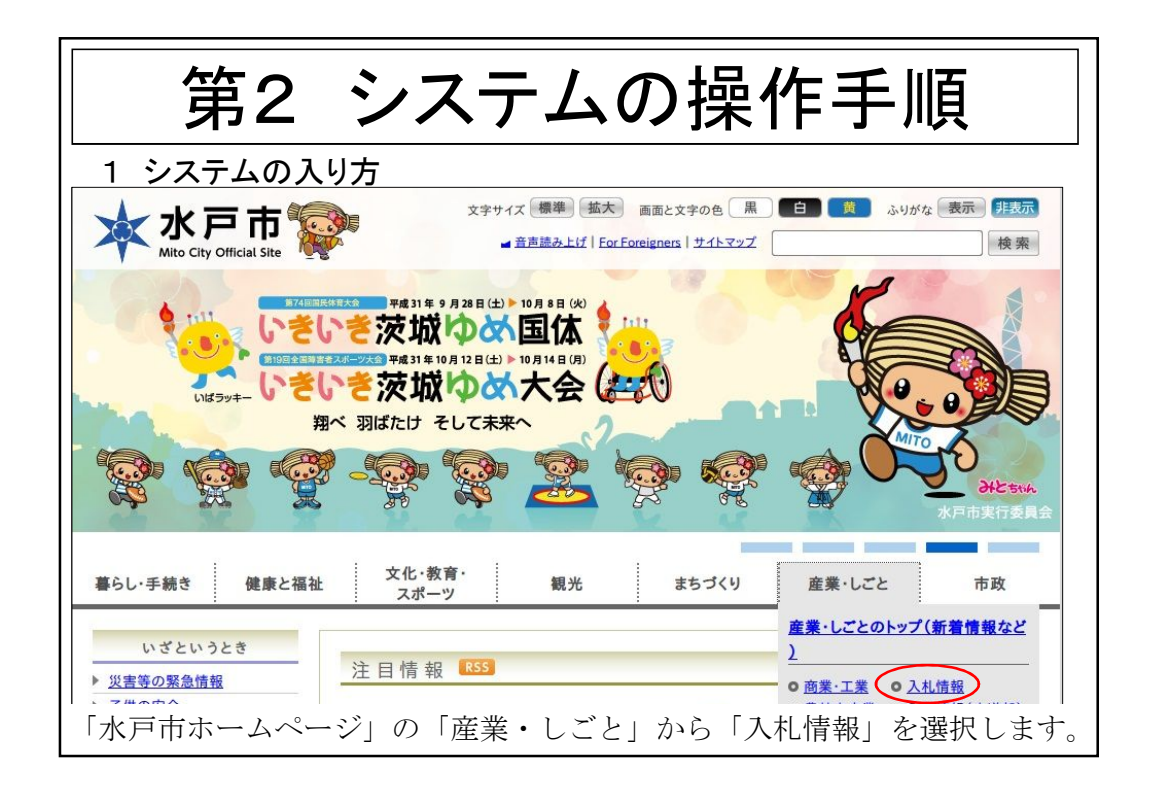

|                                                                                                 | 3 英 ふりがな 表示 非表示<br>検索                              |
|-------------------------------------------------------------------------------------------------|----------------------------------------------------|
| 暮らし・手続き 健康と福祉 文化・教育・ 観光 まちづくり スポーツ                                                              | 産業・しごと 市政                                          |
| <u>ホーム</u> > <u>作業・しごと</u> > 入利情報                                                               |                                                    |
| 入札情報                                                                                            | 「産業・しごと」の他の分類                                      |
| <b>全世子調達の試行導入について(物品)</b> 2017年8月24日) 平成29年11月1日から電子調達の対象を拡大します。                                | ■ <u>商業・工業</u><br>■ <u>農林水産業</u><br>■ <u>雇用・労働</u> |
| 一般競争入礼結果連報(2017年8月23日)<br>平成29年8月8日開札の一般競争入礼(串後審査型入礼)の結果連報を掲載しています。                             | ■ <u>人札情報(水道部)</u><br>■ 建築の居出                      |
| ● 平成29年8月23日公告(2017年8月23日)                                                                      |                                                    |
| <ul> <li>平成29年度入礼結果一覧(2017年8月10日)</li> <li>平成29年度の人札結果を人札月毎に掲載しています。</li> </ul>                 |                                                    |
| <ul> <li>一般競争入札結果連報(2017年8月9日)</li> <li>平成29年8月1日、4日開札の一般競争入札(事後審査型入札)の結果速報を掲載しています。</li> </ul> |                                                    |
| 「電子調達の試行導入について(物品)」を選択します。                                                                      |                                                    |
|                                                                                                 |                                                    |
|                                                                                                 |                                                    |

| 茨城県電子調達システムのリンク等<br>電子調達システム<br>利用時間:平日9時00分~18時00分<br>入札書の提出等を行うシステム<br>入札情報サービスシステム<br>利用時間:時間の制限なし<br>入札情報サービスシステム<br>利用時間:時間の制限なし                                                                                                    | <b>電子調達システム</b> の入り口<br>です。<br>入札書の提出はこちらから<br>入ります。 |
|----------------------------------------------------------------------------------------------------|------------------------------------------------------|
| システムの操作、パソコンの設定等についての問い合わせ先<br>茨城県建設CALS/EC共同利用ヒンター電子調達システム担当 TEL-929-243-8814<br>電話の受付時間午前9~12時,午後1~5時平日のみ(年末年始を除く)                                                                                                    |                                                      |
| よくある質問                                                                                                    | 入札情報サービスシステムの                                        |
| <ul> <li>同:利用者登録する際に入力する「登録番号」は何か。</li> <li>答:<u>競争人札参加資格者名簿</u>に掲載してある番号の2~5桁を0000で埋めた10桁の番号です。</li> <li>入札情報サービスシステムの競争参加資格者情報検索から確認することもできます。</li> <li>問:システムで利用者登録の作業をした後、水戸市に登録手続きをするものがあるか。</li> <li>答:システムで利用者登録が完了すればすぐに電子調達システムを利用できます。特に水戸市に<br/>せん。</li> </ul> | 入り口です。<br>仕様書等の閲覧や,入札結<br>果の確認はこちらから入り<br>ます。        |
| 問:パソコン等の準備が同に合わない場合は入札や見積合わせに参加できないのか。<br>答:当面は紙による参加を認めます。提出方法については事務説明会資料の7ページを参照してく                                                                                                    | ださい。                                                 |
| 画面を下にスクロールすると、「電子調達シスラ<br>スシステム」へのリンクがあります。                                                                                                    | テム」及び「入札情報サービ                                        |

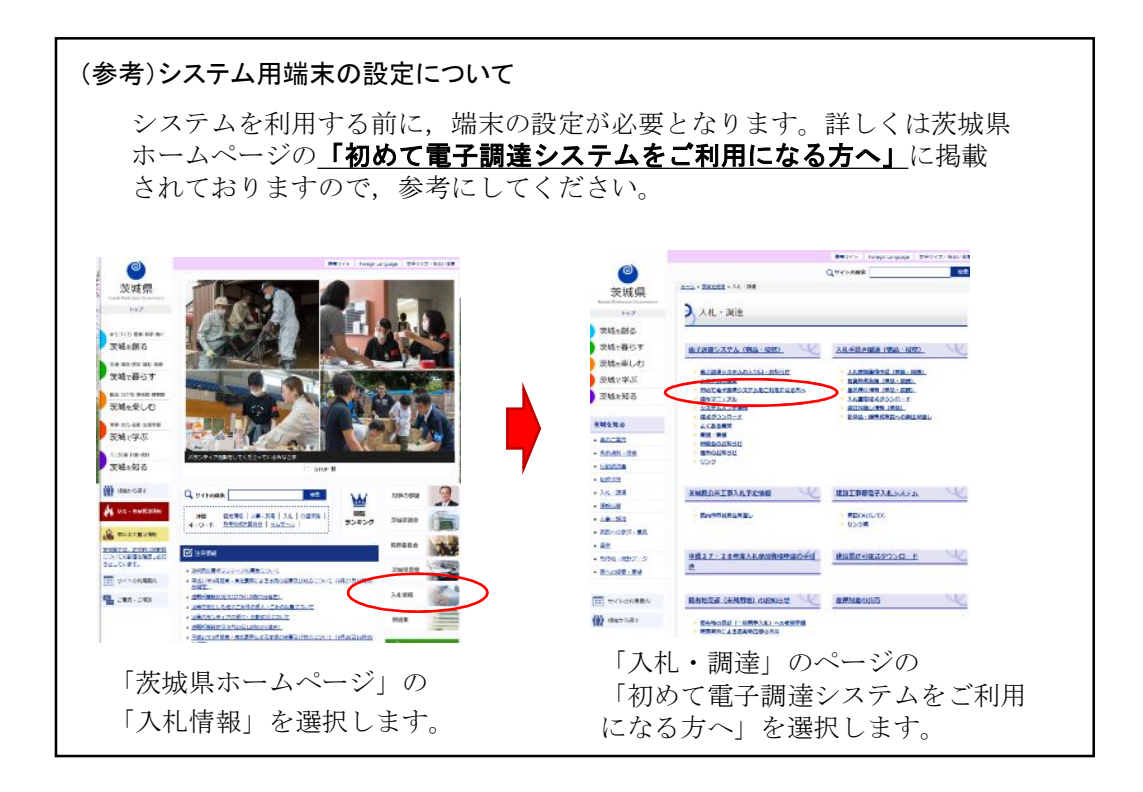

2 利用者情報の確認・修正について(見積合わせ(随意契約)用)

- ・見積合わせ(随意契約)で見積書を提出するときは、ICカードが なくても市が発行するID/パスワードを使用して参加できます。
- ・ID/パスワードは後日送付します。
- ・ I D/パスワード用の利用者情報は、物品調達入札参加資格審査申請 の情報を使って作成してあります。 I D/パスワードが届いたら、 下記1・2を必ず行ってください。
  - 1 初期パスワードの更新・変更
  - 2 <u>利用者情報(メールアドレス)の確認</u>
     <u>※見積依頼時や見積結果が出た場合のお知らせメールの</u> <u>宛先となります</u>。

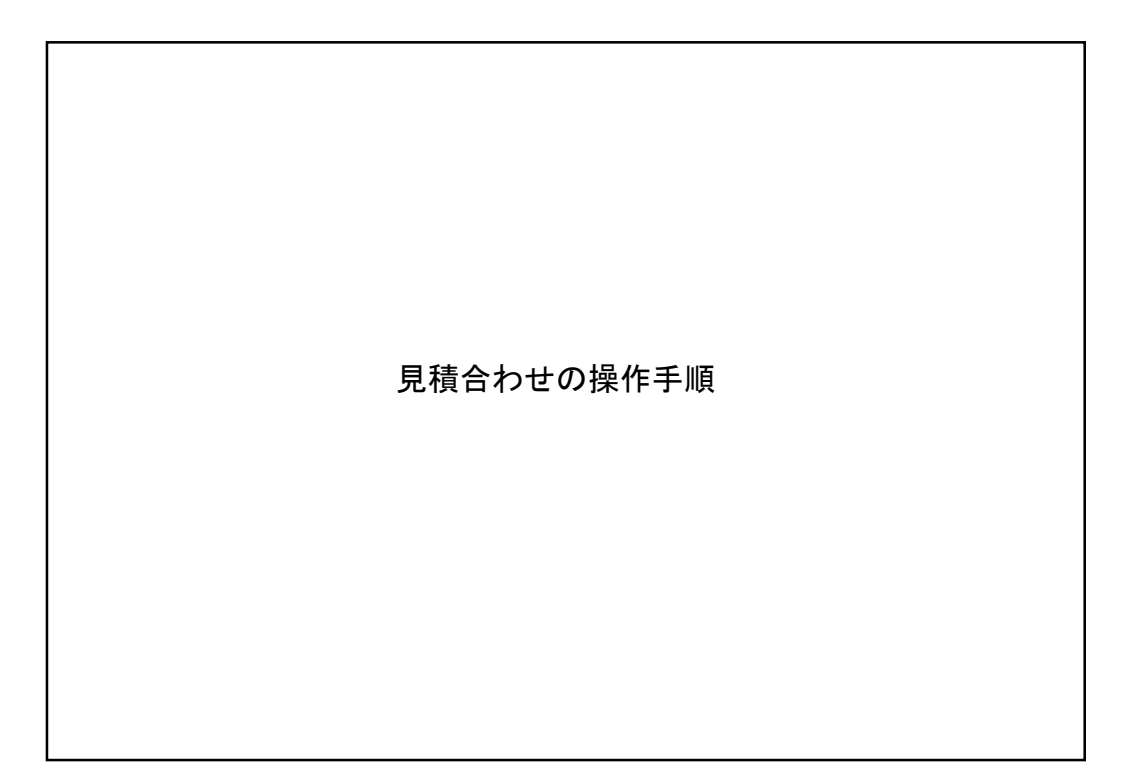

| 利用者情                          | 報の確認                         | ·変更           |                                                                                                    |
|-------------------------------|------------------------------|---------------|----------------------------------------------------------------------------------------------------|
| CALS/EC - Windows Int         | ternet Explorer              |               |                                                                                                    |
| 🕞 🕤 🗢 🔚 http://ebid2          | cals-ibarakile.jp/CALS/Accep | ter/index.jsp | ▼ 🗟 🤧 🗙 👂 Live Search                                                                                                    |
| ファイル(E) 編集(E) 表示(V            | ) お気に入り( <u>A</u> ) ツール(①    | ヘルプ(出)        |                                                                                                    |
| 👷 お気に入り 🔜 CALS/EC             | 3                            |               |                                                                                                    |
|                               |                              | 「調達機関·工事      | ま、業務ノ物品、役務ノ少額物品」選択画面(受注者用)       「「」」」」       「」」」       「」」」       「」」」       「」」」       「」」」       「」」」       「」」」       「」」」       「」」」       「」」」       「」」」       「」」」       「」」」       「」」」       「」」」       「」」」       「」」」       「」」」       「」」」       「」」」       「」」」       「」」」       「」」」       「」」」       「」」」       「」」」       「」」」       「」」」       「」」」       「」」」       「」」」       「」」       「」」」       「」」」       「」」」       「」」」       「」」」       「」」」       「」」       「」」       「」」       「」」       「」」       「」」       「」」       「」」       「」」       「」」       「」」       「」」       「」」       「」」       「」」       「」」       「」」       「」」       「」」       「」」       「」       「」」 </th |
| pavascriptsubmit_type2(1, 27, |                              |               | ່ງ ) ) ) ∦ ¥າຍສະຫະປາໂ ) ∳ຊ.+ ) ເ                                                                                                    |
| 調達機関                          | 「水戸市」                        | を選択後,         | 「少額物品」ボタンを押します。                                                                                                    |

| CALS/EC - Wir       | dows Internet E      | xplorer           |                  |                                                                           |               |          | =1013        |
|---------------------|----------------------|-------------------|------------------|---------------------------------------------------------------------------|---------------|----------|--------------|
|                     | ttp://ebid2icals-iba | rakilg.jp/CALS/Ac | cepter/index.jsp | • 🕒 + 🗙 [                                                                 | P Live Search |          | P -          |
| ファイル(王) 編集(王)       | 表示(公) お気」            | こ入り(A) ツール(3      | 0 N/17(H)        |                                                                           |               |          |              |
| 👷 お気に入り 📑           | CALS/EC              |                   |                  | <u>ି</u> • ଘ / ୍ର                                                         | · ページ(2)・     | セーフティビン・ | "−µ©• 💀• '   |
|                     | 5                    |                   |                  |                                                                           |               |          |              |
|                     |                      |                   |                  | 「利用者変更/電子調達」選択画面(少額物品・受注者                                                 | 5用)           |          |              |
|                     |                      |                   |                  | 利用者変更<br>電子入札:IC力一ド                                                       |               |          |              |
|                     |                      |                   |                  | 電子入札:10/パスワード                                                             |               |          |              |
|                     |                      |                   |                  | 業務室行中は、この画面を開いないで下さい。<br>業務画面よりも先にこの画面を開いると、<br>アプリケーションが正常に終了しない場合があります。 |               |          |              |
|                     |                      |                   |                  |                                                                           |               |          |              |
|                     |                      |                   |                  |                                                                           |               |          |              |
|                     | 2000                 |                   |                  |                                                                           |               |          |              |
| javascripturegPage0 |                      |                   |                  |                                                                           | 🧹 信頼済みサイト     | 4        | A + + 100% + |
| 「利用                 | 者変列                  | し ボ               | タンを              | ・押します。                                                                    |               |          |              |
|                     |                      |                   |                  |                                                                           |               |          |              |
|                     |                      |                   |                  |                                                                           |               |          |              |

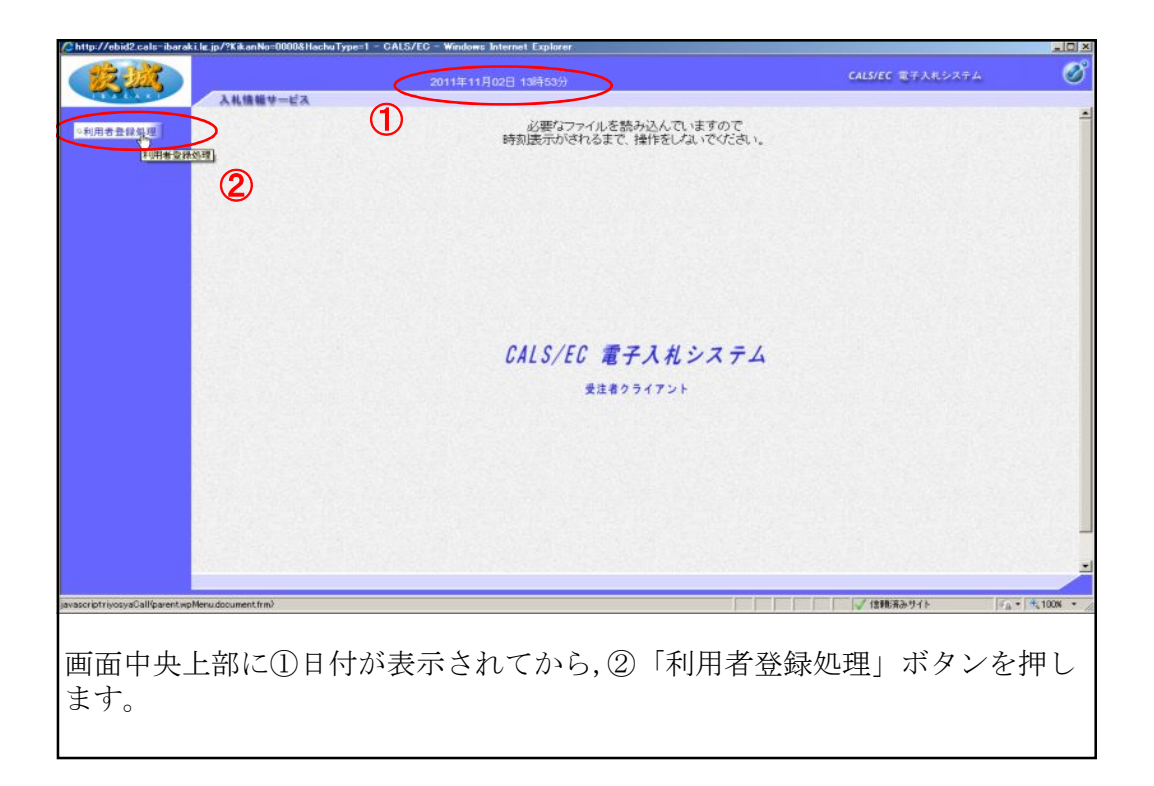

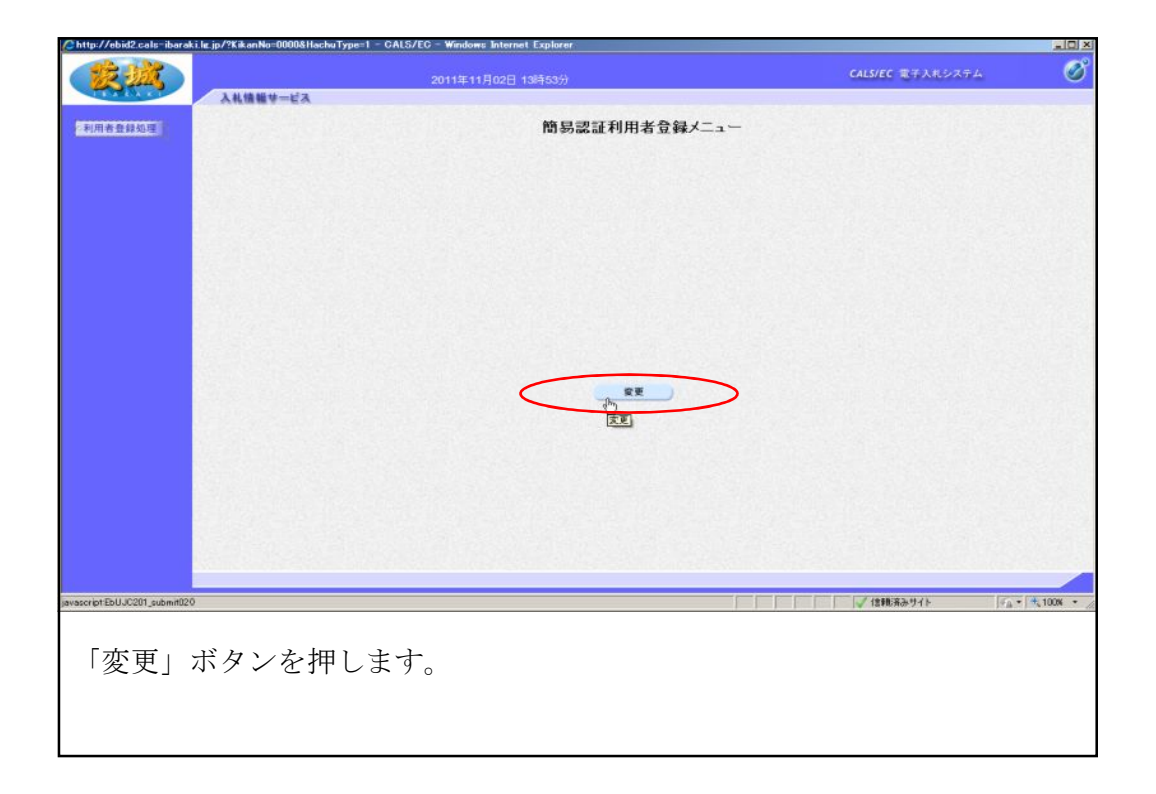

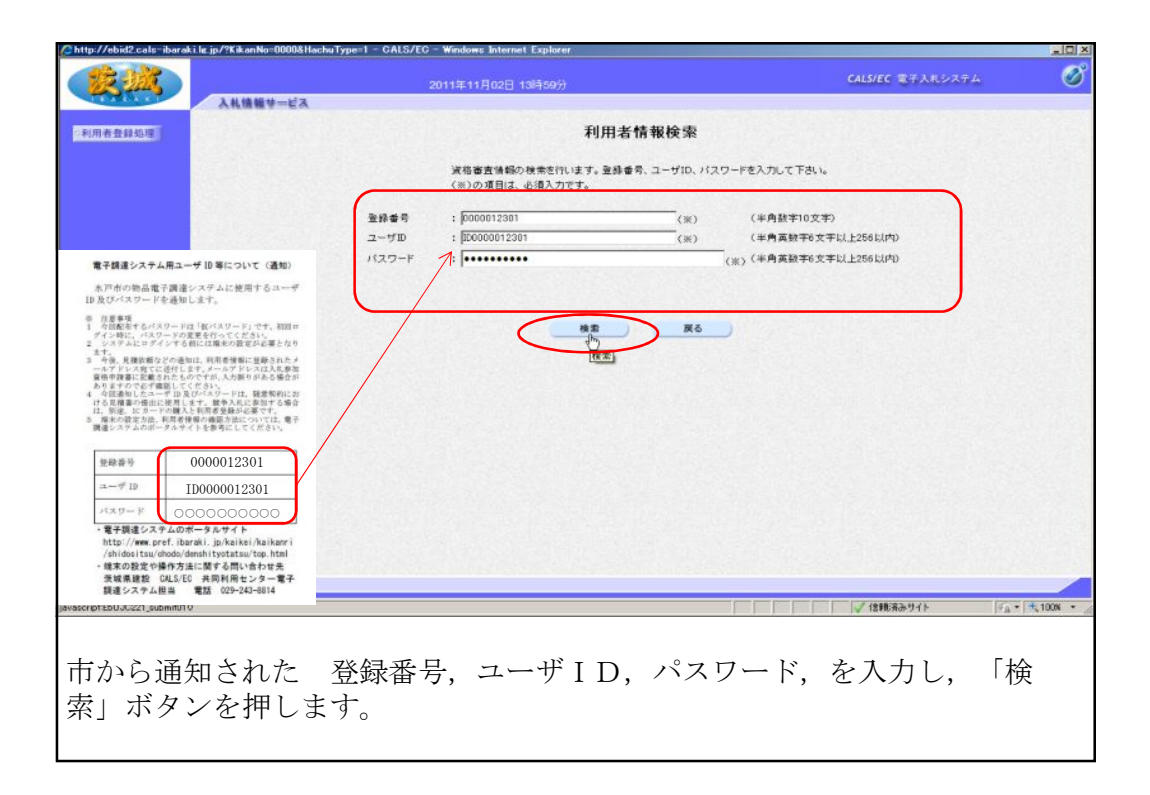

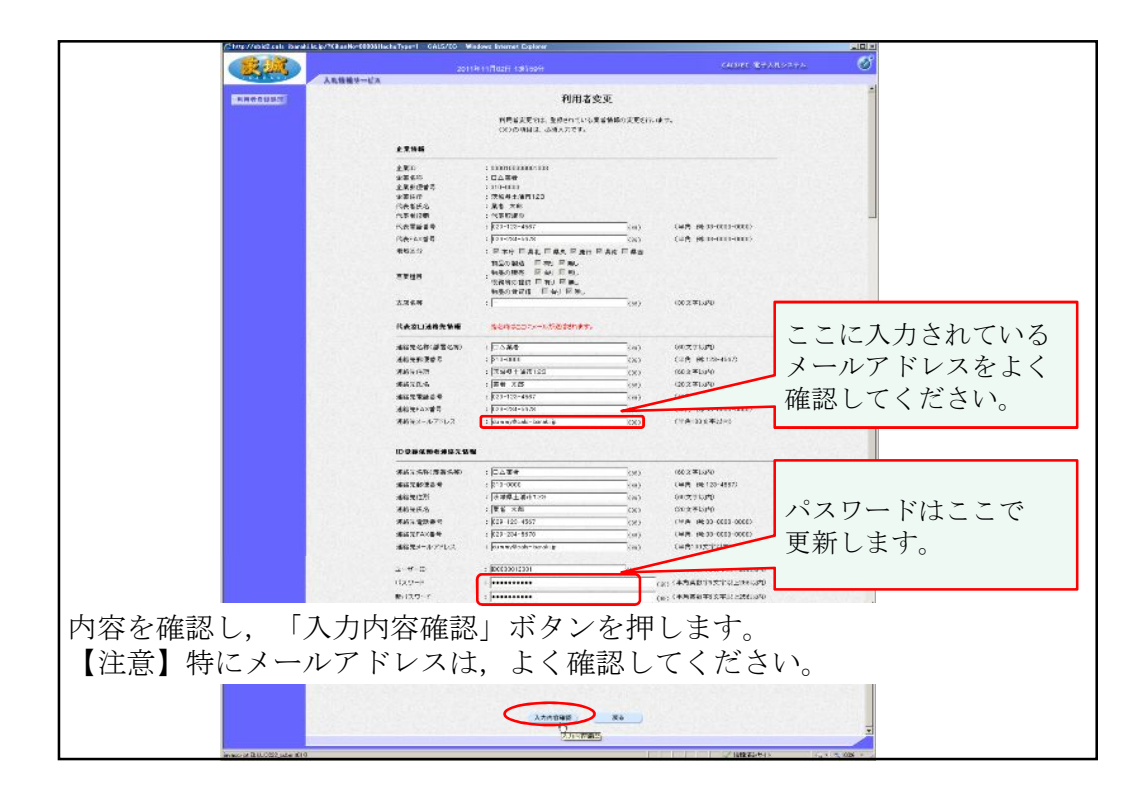

| /= http://ebid    | 2.cale Baroki is p/16.ka | nHa=ECCOSHischis Type=1 - GALS/ | LG - Windows Internet Lopia   | er                        |                  |               |
|-------------------|--------------------------|---------------------------------|-------------------------------|---------------------------|------------------|---------------|
|                   | 1.17                     |                                 | State Trans Directory and the |                           | CALS/EC #3ARP3#4 | S             |
|                   | ART                      | 1814-123                        | 2011-0111102-01-00100         | 4                         |                  |               |
|                   |                          |                                 |                               | 必要中学校会                    |                  | 4             |
| Photos Contractor | 1501.0                   |                                 |                               | S.S.Now2                  |                  | 0.53          |
|                   |                          |                                 | 2.2.16                        | 根据均用检查查·制度它进取。此于。         |                  |               |
|                   |                          |                                 | o-mp                          | 1 03103000310001031       |                  |               |
|                   |                          |                                 | 27.58                         | : DA 21 16                |                  |               |
|                   |                          |                                 | 企業新業者号                        | : 311-000                 |                  |               |
|                   |                          |                                 | 0803<br>HT#14                 | : /:D4::81123             |                  | 102301        |
|                   |                          |                                 | 代表者保護                         | : (180899                 |                  |               |
|                   |                          |                                 | 代表電話業券                        | 1 023-123-4567            |                  |               |
|                   |                          |                                 | 代表FAX基号                       | : 025-234-5670            |                  |               |
|                   |                          |                                 | 地址区分                          | · FITH FAILERA FRITER FAS |                  |               |
|                   |                          |                                 |                               | 和品の346 日本1 日本1            |                  | _             |
|                   |                          |                                 | SHRE                          | 、 特殊の教売 戸 有川 戸 敷。         |                  | 1.1.1.1.1.1.1 |
|                   |                          |                                 |                               | ADDRESS EALER.            |                  | 200 100 100   |
|                   |                          |                                 | 28.6.8                        | 1-                        |                  |               |
|                   |                          |                                 |                               |                           |                  |               |
|                   |                          |                                 |                               |                           |                  |               |
|                   |                          |                                 | 這條先之称(部署名符)                   | 104#6                     |                  |               |
|                   |                          |                                 | 連絡開始運動者                       | : 310-0000                |                  |               |
|                   |                          |                                 | 运行先往用<br>运行带关点                | 1. (2.18) 二級百123          |                  |               |
|                   |                          |                                 | 课经订复数争号                       | : 028 123 4767            |                  |               |
|                   |                          |                                 | 運動先FAX費用                      | : 029-284-5678            |                  |               |
|                   |                          |                                 | 連絡なシールアドレス                    | : dumny%cels-bareki,p     |                  | 1000          |
|                   |                          |                                 |                               |                           |                  |               |
|                   |                          |                                 |                               |                           |                  |               |
|                   |                          |                                 | 诸将先宗有(部署公務)                   | : 0446                    |                  |               |
|                   |                          |                                 | 這格先解使會考                       | : 310-0003                |                  |               |
|                   |                          |                                 | 101272-1273<br>1010-72-5-4    | 1 (CHALE(123)             |                  |               |
|                   |                          |                                 | 医桥头索器骨节                       | : 024-123-4567            |                  | 10000         |
|                   |                          |                                 | 通信性FAX监督                      | 1 023-284-5518            |                  | 0.81531       |
|                   |                          |                                 | 連絡気が、ルフドレス                    | : dumny@cali baratijn     |                  |               |
|                   |                          |                                 |                               |                           |                  |               |
|                   |                          |                                 |                               |                           |                  | -             |
| 1                 |                          |                                 | 120-8                         | : Internet (23)           |                  |               |
|                   |                          |                                 |                               |                           |                  |               |
|                   |                          |                                 | *****                         |                           |                  |               |
|                   |                          |                                 |                               |                           |                  | 1000          |
|                   |                          |                                 | 5045                          | • 0316649035              |                  |               |
| 内宏な再確認し           | Γ7                       | が面」 ボ                           | ロン た 田                        | 11 まま                     |                  |               |
| r 1 合と 円帷 裕し      | ∠, '∄                    | 友文」 小り                          | ノイセ押                          | • しより。                    |                  |               |
|                   | 1000                     |                                 |                               |                           |                  |               |
|                   |                          |                                 | -                             |                           |                  |               |
|                   |                          |                                 |                               | RE No                     |                  |               |
|                   |                          |                                 |                               | A.C.                      |                  | -             |
|                   |                          |                                 |                               |                           |                  |               |
| W-OKA TABL        | #LA:                     |                                 |                               |                           | VIDERSTIF VA-    | S 1008 ·      |

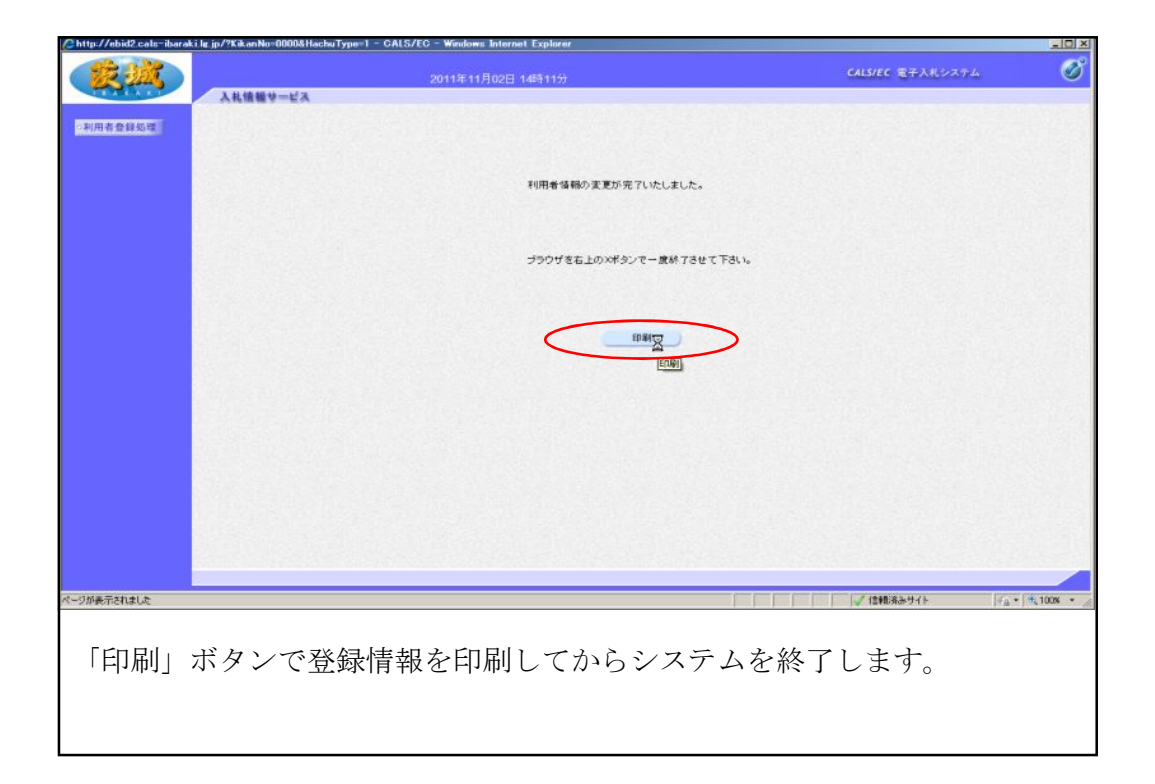

| CALS/EC - Windows Inf            | 117                                                |                                                                                                    |
|----------------------------------|----------------------------------------------------|----------------------------------------------------------------------------------------------------|
| 🕞 🗢 🔚 http://ebid2               | c <b>ats-ibarakilg jp</b> /CALS/Accepter/index.jsp | Inverse Inverse Invers |
| ファイル(E) 編集(E) 表示(V               | )お気に入り(A) ツール① ヘルプ(H)<br>>                         | ○ ・ □ ・ ベーブ(P)・ セーフティ(S)・ ツール(Q)・ Q                                                                                                    |
|                                  | 「調達機関・工事、業務/報<br>(                                 | AL、 役務/ 少額物品」選択画面(受注者用)<br>(注意機関 )<br>の工事 来称<br>の<br>少額投設<br>の<br>2<br>2<br>2<br>2<br>2<br>2<br>3<br>2<br>3<br>3<br>3<br>4<br>5<br>5<br>5<br>5<br>5<br>5<br>5<br>5<br>5<br>5<br>5<br>5<br>5                                                                                                    |
| javascriptsubmit_type2(1', '2'). |                                                    |                                                                                                    |
| 調達機関                             | 「水尸帀」を選択後, 「少阁                                     | <b>偵物品」ホタンを押します。</b>                                                                                                    |
| 【注意】                             | 「物品・役務」は指名競争に                                      | 参加する場合に選択                                                                                                    |

| GALS/EG - Windows Internet Explorer           |                                                                           |
|-----------------------------------------------|---------------------------------------------------------------------------|
| 🕞 🕞 💌 🔚 http://kets01/CALS/Accepter/index.jsp | Diffe Earch                                                               |
| ファイル(E) 編集(E) 表示(V) お気に入り(A) ツール(E) ヘルプ(E)    | 9                                                                         |
| 👍 お気に入り 🔜 CALS/EC                             | ☆ · □ · □ ● · ページ(D) · セーフティ(D) · ツール(D) · ● · *                          |
|                                               |                                                                           |
|                                               | 「利用者変更/電子調達」選択画面(少額物品・受注者用)                                               |
|                                               | 利用者变更                                                                     |
|                                               | 電子入札:10力一片                                                                |
|                                               | 電子3月・10/k(2ワード                                                            |
|                                               | The second second second                                                  |
|                                               | 業務実行中は、この画面を開いないで下さい。<br>業務画面よりも先にこの画面を開じると、<br>アプリケーションが正常に終了しない場合があります。 |
|                                               |                                                                           |
| avascript log in Password 0                   | //信報済みサイト   /△・  大100% ・ /                                                |
| 「電子入札:ID/ハ<br>【注意】ICカードを<br>ンすることも可能です        | <sup>3</sup> スワード」ボタンを押します。<br>お持ちの場合は「電子入札 : ICカード」からログイ<br>。            |

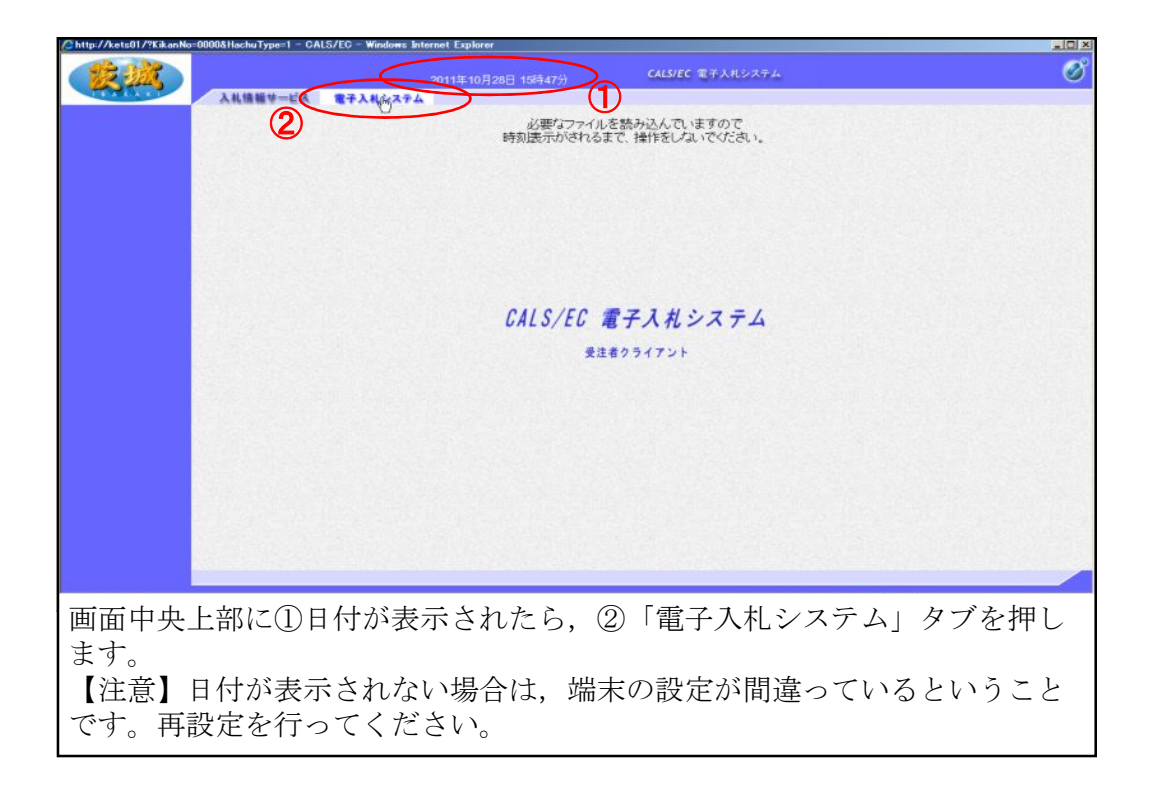

| http://kets01/?KikanNo=0 | 0000&HachuType=1 - CAi | LS/EC - Windows Ir | iternet Explorer   |                                           |                       |                                              |
|--------------------------|------------------------|--------------------|--------------------|-------------------------------------------|-----------------------|----------------------------------------------|
| (K)                      |                        |                    | 2011年10月28日 15時47分 | CALS/EC 1                                 | 第人札システム               | ø                                            |
| The CARE                 | 入礼情報サービス               | 電子入机システム           |                    |                                           |                       |                                              |
|                          |                        |                    | ID//               | ペスワード入力                                   | b                     |                                              |
|                          |                        |                    |                    |                                           |                       |                                              |
|                          |                        | ユーザ10              | : [D0000012301     | (**)                                      | (半角英数平6文字以上256以内)     |                                              |
|                          |                        | 729-F              | :  ••••••••        |                                           | (※) (半月英級平6文平以上256以内) |                                              |
|                          |                        | 童辞董号               | : [00000] 2301     | (**)                                      | (半角数学10文字)            |                                              |
|                          |                        | <u> </u>           |                    |                                           |                       |                                              |
|                          |                        |                    |                    | -                                         |                       |                                              |
|                          |                        |                    |                    | CT ALL ALL ALL ALL ALL ALL ALL ALL ALL AL |                       |                                              |
|                          |                        |                    |                    | (NON YO HAND)                             |                       |                                              |
|                          |                        |                    |                    |                                           |                       |                                              |
|                          |                        |                    |                    |                                           |                       |                                              |
|                          |                        |                    |                    |                                           |                       |                                              |
|                          |                        |                    |                    |                                           |                       |                                              |
|                          |                        |                    |                    |                                           |                       |                                              |
|                          |                        |                    |                    |                                           |                       |                                              |
|                          |                        |                    |                    |                                           |                       |                                              |
|                          |                        |                    |                    |                                           |                       |                                              |
|                          |                        |                    |                    |                                           |                       |                                              |
|                          |                        |                    |                    |                                           |                       |                                              |
|                          |                        |                    |                    |                                           |                       |                                              |
|                          |                        |                    |                    |                                           |                       |                                              |
| ページが表示されました              |                        |                    |                    |                                           | ↓ 信頼済みサイト             | ∉ <sub>A</sub> •   +, 100% • _               |
|                          |                        |                    |                    |                                           |                       |                                              |
|                          |                        | 18                 | マックマ・ロ・チョー         | L 1                                       |                       | х <b>н</b> х . <del>2</del> . <del>Г</del> П |
| ユーサIL                    | ), ハスワ                 | -F,                | <b>登球</b> 奇を人  の   | リレ, 「                                     | 入刀杓谷傩認」刀              | 、タンを押                                        |
| します                      |                        |                    |                    |                                           |                       |                                              |
| しより。                     |                        |                    |                    |                                           |                       |                                              |
|                          |                        |                    |                    |                                           |                       |                                              |
|                          |                        |                    |                    |                                           |                       |                                              |

| Chttp://kets01/?KikanNo=0000&HachuType=1 - C/ | ALS/EC - Windows Internet Explorer |                                                |                                       |
|-----------------------------------------------|------------------------------------|------------------------------------------------|---------------------------------------|
| 2223 ARGHU-123                                | 2011年10月28日 15時48分<br>電子入社システム     | CALS/EC 電子入札システム                               | ø                                     |
|                                               | ID/11                              | スワードログイン                                       |                                       |
|                                               | ユーザーIC<br>バスワード<br>登録番号            | 2 : ID0000012801<br>: ********<br>: 0000012801 |                                       |
|                                               |                                    | 1271><br>1071>                                 |                                       |
|                                               |                                    |                                                |                                       |
|                                               |                                    |                                                |                                       |
|                                               |                                    |                                                |                                       |
|                                               |                                    |                                                |                                       |
| ページが表示されました                                   |                                    | ↓ 信頼済みサイト                                      | <i>4</i> <sub>A</sub> •   + 100% • // |
| 内容を確認し,「ロ                                     | ュグイン」ボタンを押                         | します。                                           |                                       |
|                                               |                                    |                                                |                                       |

|     | 3.お体部サービス    | 2(<br>@2143/77/                          | 011年10月28日 14時10分                     | ) CAL  | <i>S/EC</i> 電子入札システ. | <u>4</u> |                                                          |         |
|-----|--------------|------------------------------------------|---------------------------------------|--------|----------------------|----------|----------------------------------------------------------|---------|
| -11 | ARMMY-EA     | TARSATA                                  |                                       | 調達案件-  | ·覧                   |          |                                                          |         |
| A 報 |              |                                          |                                       | 調速案件検索 | a series ser         |          |                                                          |         |
|     | 案件番号         |                                          |                                       | 調速案件名称 | Γ                    |          |                                                          |         |
|     | 入札方式         | <ul> <li>「案件番号のみの</li> <li>全て</li> </ul> | )場合はチェックしてください                        | 進捗状況   | <u>(</u> ≩₹          | •        |                                                          |         |
|     | 部局           | 財務部                                      |                                       |        |                      |          |                                                          |         |
|     | 入礼受領期限       |                                          |                                       |        |                      |          |                                                          | 24      |
|     | 開札日時<br>表示件数 |                                          | <u> </u>                              |        |                      |          |                                                          |         |
|     | 家体表示順序       |                                          | C 昇                                   | ųA     |                      |          | 機業                                                       |         |
|     | *1730/10079  | 1842184                                  | · · · · · · · · · · · · · · · · · · · | ua     |                      |          |                                                          | )       |
| _   |              |                                          |                                       |        |                      |          |                                                          | _       |
|     |              |                                          |                                       |        |                      |          |                                                          |         |
|     |              |                                          |                                       |        |                      |          |                                                          |         |
|     |              |                                          |                                       |        |                      |          |                                                          |         |
|     |              |                                          |                                       |        |                      |          |                                                          |         |
|     |              |                                          |                                       |        |                      |          |                                                          |         |
|     |              |                                          |                                       |        |                      |          |                                                          |         |
|     |              |                                          |                                       |        |                      |          |                                                          |         |
|     |              |                                          |                                       |        |                      |          |                                                          |         |
|     |              |                                          |                                       |        |                      |          |                                                          |         |
|     |              |                                          |                                       |        | 1                    |          | - AB( 27 ) 44 ( )                                        |         |
|     |              |                                          |                                       |        |                      |          | 1980 J 1 1 1 1 2 3 3 4 5 5 5 5 5 5 5 5 5 5 5 5 5 5 5 5 5 | 8 • I * |

| 調達案件-<br>調速案件後<br>調速案件名称<br>進捗状況 | -覧<br>*<br>「全て                                                           |                                                                               |                                                                                                    |                                                                                                    |                                                                                                    |
|----------------------------------|--------------------------------------------------------------------------|-------------------------------------------------------------------------------|----------------------------------------------------------------------------------------------------|----------------------------------------------------------------------------------------------------|----------------------------------------------------------------------------------------------------|
| <b>調递案件校</b> :<br>調達案件名称<br>進捗状況 | *<br>                                                                    |                                                                               | ×                                                                                                    |                                                                                                    |                                                                                                    |
| 調達案件名符<br>進捗状況                   |                                                                          |                                                                               | ×                                                                                                    |                                                                                                    |                                                                                                    |
| 進捗状況                             | <u>कि</u>                                                                |                                                                               |                                                                                                    |                                                                                                    |                                                                                                    |
|                                  |                                                                          |                                                                               |                                                                                                    |                                                                                                    |                                                                                                    |
|                                  | A COLUMN                                                                 |                                                                               |                                                                                                    |                                                                                                    |                                                                                                    |
|                                  | -                                                                        |                                                                               |                                                                                                    |                                                                                                    |                                                                                                    |
|                                  |                                                                          |                                                                               |                                                                                                    | 表示案例                                                                                                    | <b>#</b> 1-2                                                                                                    |
|                                  |                                                                          |                                                                               |                                                                                                    | 全案件員                                                                                                    | 牧 2                                                                                                    |
|                                  |                                                                          |                                                                               |                                                                                                    | 検索 🕙 1                                                                                                    |                                                                                                    |
|                                  |                                                                          |                                                                               |                                                                                                    |                                                                                                    |                                                                                                    |
| ja j                             | 9KR 1                                                                    | 明書等/ 入札<br>聖案書等 見 <b>毛</b>                                                    | 書/ 通知書                                                                                                    | 状况暗题                                                                                                    |                                                                                                    |
| 指名案                              | 者選考中                                                                     | 11                                                                            |                                                                                                    | 表示                                                                                                    |                                                                                                    |
| 10<br>テスト01 結果通                  | 印書発行済                                                                    | (1                                                                            | v)                                                                                                    |                                                                                                    |                                                                                                    |
|                                  |                                                                          |                                                                               |                                                                                                    | 表示案(<br>全案件)                                                                                                    | ‡1-2<br>次 2                                                                                                    |
|                                  |                                                                          |                                                                               |                                                                                                    | (1                                                                                                    |                                                                                                    |
|                                  | 道子<br>第二日<br>第二日<br>第二日<br>第二日<br>第二日<br>第二日<br>第二日<br>第二日<br>第二日<br>第二日 | 連券状況         評価           指名案者遅考中         1           道子2101         結果通知書発行済 | 連邦状況<         証明書集/         入れ           指名業者送考中         提案書書         見着           指名業者送考中         通道         通道           第万二101         結果進知書発行演         總 | 通時状況         証明表示。<br>設定書等         社長子         通知書           指名業者送考中         建出         第二         第二           第三人口         編集通知書発行法         第300         第300 | 連邦状況<         証明書所、<br>記案書所         入代書/<br>民教書         通知書         状況留記           指名業者送年中         通告         規当         美示           第7.2101         編集通知書保行波         通切         美示 |

| 入机值報            | サービス 電子入札システム |                      |                      |
|-----------------|---------------|----------------------|----------------------|
| B達案件一覧<br>登録者情報 | j <b>m</b> (  | 知書一覧                 |                      |
|                 | 通知書名          | 通知書発行日付              | 通知書筆譯                |
|                 | 見積信報通知書       | 平成23年10月28日(金)14時03分 | 未参照                  |
|                 | - U           | 展る                   |                      |
|                 |               |                      |                      |
|                 |               |                      |                      |
|                 |               |                      |                      |
|                 |               |                      |                      |
|                 |               |                      |                      |
|                 |               |                      |                      |
|                 |               |                      |                      |
|                 |               |                      |                      |
|                 |               |                      |                      |
|                 |               |                      |                      |
|                 |               |                      |                      |
|                 |               |                      |                      |
|                 |               |                      |                      |
|                 |               |                      |                      |
| pt//            |               |                      | 現済みサイト  ◎☆・  ★、10    |
| n//             |               |                      | 職選会サイト  『P☆・  +1,100 |

| //kets01/?KikanNo=0000&H | achuType=1 - CALS | /EC - Windows Inter | net Explorer                                                                                                    |                                                                                                    |                                                                                                    |
|--------------------------|-------------------|---------------------|----------------------------------------------------------------------------------------------------|----------------------------------------------------------------------------------------------------|----------------------------------------------------------------------------------------------------|
| R MA                     |                   |                     | 1011年10月28日 14時11分                                                                                              | CALS/EC 電子入札システム                                                                                                 | Ø                                                                                                    |
| A RACE AND A             | 礼情報サービス 🔤         | 電子入札システム            |                                                                                                    |                                                                                                    |                                                                                                    |
|                          | U                 |                     | D 44 44 4                                                                                                    | TVZ ka da                                                                                                    |                                                                                                    |
| ◎ 調達案件一覧                 |                   |                     | 見積依衆                                                                                                    | 貝通知書                                                                                                    |                                                                                                    |
| ◎ 登録者情報                  | 企業ID              | 0000100000001001    |                                                                                                    |                                                                                                    |                                                                                                    |
|                          | 資格審査登録番号          | 0000001234          |                                                                                                    |                                                                                                    | 水戸市<br>財務部                                                                                                    |
|                          | 止来 名称<br>代表者氏名    | 物品太郎殿               |                                                                                                    |                                                                                                    | 契約檢查課                                                                                                    |
|                          |                   |                     |                                                                                                    | まちからみします 「の巻小」と 目離事を担山」 アノゼオい                                                                                    |                                                                                                    |
|                          |                   | 20/20/924           | 音せ学加加に指わりましたので、下記の争り                                                                                            | さわかりせします。 面易の上、見慎者を推出してくたさい。                                                                                     |                                                                                                    |
|                          |                   |                     | 1                                                                                                    | 2                                                                                                    |                                                                                                    |
|                          |                   |                     |                                                                                                    |                                                                                                    |                                                                                                    |
|                          |                   | 等理素是                | 000009010020110019                                                                                              |                                                                                                    |                                                                                                    |
|                          |                   | 案件番号                | 201111083                                                                                                    |                                                                                                    |                                                                                                    |
|                          | 1                 | 調達案件名称              | 【試験】随意契約(複数·少額)<br>時表初約方式,推動会加,小額                                                                               |                                                                                                    |                                                                                                    |
|                          |                   | 見積書受付締切日時           | 平成23年10月28日(金)14時20分                                                                                            |                                                                                                    |                                                                                                    |
|                          |                   | 開札日時                | 平成23年10月28日(金)14時21分                                                                                            |                                                                                                    |                                                                                                    |
|                          | 1                 | UN G                |                                                                                                    |                                                                                                    |                                                                                                    |
|                          | (                 | 案件バスワード             | 123456                                                                                                    |                                                                                                    |                                                                                                    |
|                          |                   | a service and       | ED API                                                                                                    | Ro Ro                                                                                                    |                                                                                                    |
|                          |                   |                     |                                                                                                    |                                                                                                    |                                                                                                    |
|                          |                   |                     |                                                                                                    |                                                                                                    |                                                                                                    |
|                          |                   |                     |                                                                                                    |                                                                                                    |                                                                                                    |
|                          |                   |                     |                                                                                                    |                                                                                                    |                                                                                                    |
|                          |                   |                     |                                                                                                    |                                                                                                    |                                                                                                    |
| and the second second    | S all stresses    | Seale stars         | and the second second second second second second second second second second second second second second secon | and the second second second second second second second second second second second second second second second | and the second second second second second second second second second second second second second second secon |
| 通知書を印刷                   | רו ד              | 戸ろ」 デ               | ミタンを押しまっ                                                                                                    | ł                                                                                                    |                                                                                                    |
| 価加量で目前                   | цС, ',            | 天る」へ                | マンを打しよ                                                                                                    | 7 o                                                                                                    |                                                                                                    |
| 【注意】案件                   | ニパスワ              | ードは.                | 入札情報サート                                                                                                    | ごスにログインし、案件                                                                                                    | :情報を参                                                                                                    |
| 「四上フレナク                  | ~~~~ <b>¬</b>     | 18-                 |                                                                                                    |                                                                                                    |                                                                                                    |
| 照するとさり                   | ハスワ               | ードです                | 0                                                                                                    |                                                                                                    |                                                                                                    |
|                          |                   |                     |                                                                                                    |                                                                                                    |                                                                                                    |

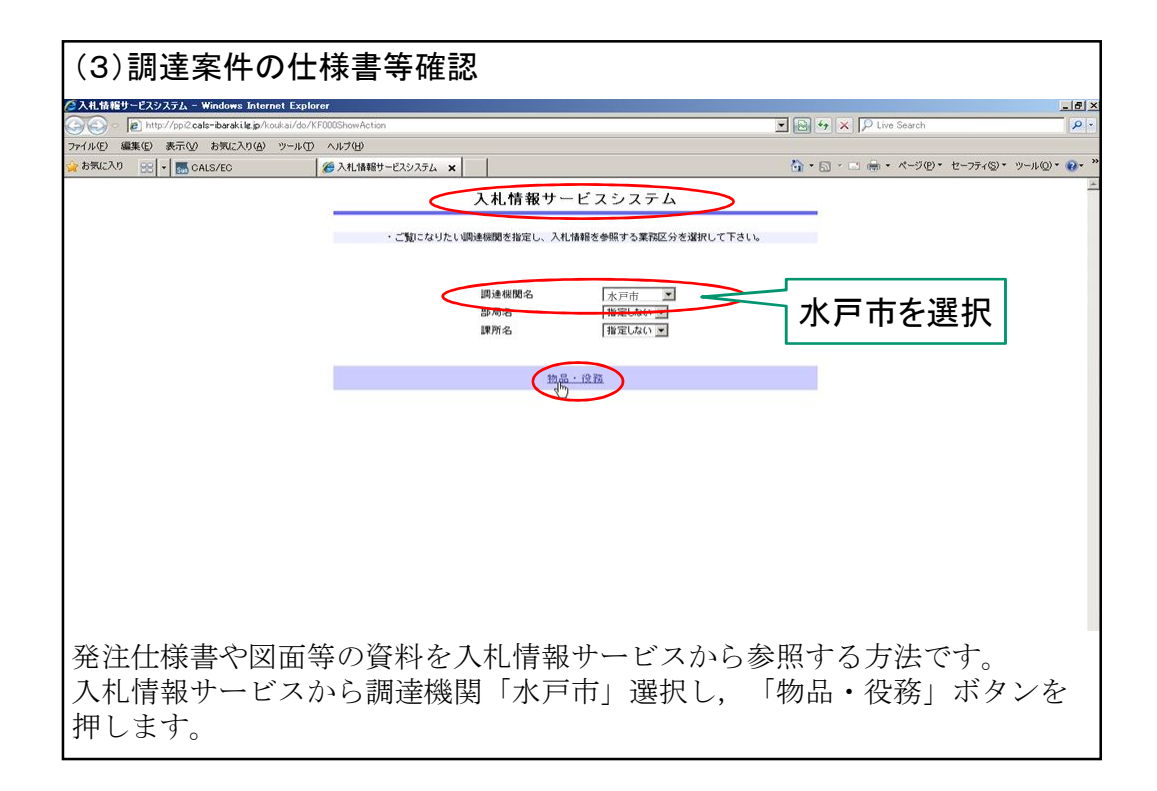

| 🖉 入礼情報サービスシステム - Windows Internet Exp            | plorer            |                                          |                       | X                                    |
|--------------------------------------------------|-------------------|------------------------------------------|-----------------------|--------------------------------------|
| 🚱 🕤 👻 😰 http://ppi2.cals=ibaraki.lg.jp/kouk.ai/d | o/KK000ShowAction |                                          | 💌 💽 🦛 🗙 🖓 Live Search | P -                                  |
| ファイル(E) 編集(E) 表示(L) お気に入り(A) ツール                 | 0 NHW             |                                          |                       |                                      |
| 🙀 お気に入り 😣 🔹 🚮 CALS/EC                            | ● 入札情報サービスシステム 🗙  |                                          |                       | セーフティ(な)・ ツール(2)・ 8・ *               |
|                                                  | 1                 | 入札情報の閲覧                                  |                       |                                      |
| 入札情報公開                                           |                   | ・このサイトでは、以下のことが行えます。                     |                       |                                      |
|                                                  |                   | 1 競争参加近借情報の検索                            |                       |                                      |
|                                                  |                   | 2 発注見適し情報の検索                             |                       |                                      |
| 競争参加資格者<br>情報技案                                  |                   | 3 発注情報の検索                                |                       |                                      |
| · 使注意通过情報检查                                      |                   | 4 指名入札案件情報の検索                            | )                     |                                      |
| PRODUCED CITY PROPERTY                           |                   |                                          |                       |                                      |
| 免注情報検索                                           |                   | · ALL PLIER REPORTED                     |                       |                                      |
| 10-7 3 41 W (4 48 48 48 18 18                    |                   | 6 <u>85 906 tr</u>                       |                       |                                      |
| THO A TURITIN WORK                               |                   | <ul> <li>入札情報公開サービスのトップメニューへ。</li> </ul> |                       |                                      |
| 入礼・見積情報検索                                        |                   |                                          |                       |                                      |
|                                                  |                   |                                          |                       |                                      |
| お知らせ                                             |                   |                                          |                       |                                      |
| 受注考用                                             |                   |                                          |                       |                                      |
| FUDXEL                                           |                   |                                          |                       |                                      |
|                                                  |                   |                                          |                       |                                      |
|                                                  |                   |                                          |                       |                                      |
|                                                  |                   |                                          |                       |                                      |
|                                                  |                   |                                          |                       |                                      |
|                                                  |                   |                                          |                       |                                      |
|                                                  |                   |                                          |                       |                                      |
|                                                  |                   |                                          |                       |                                      |
|                                                  |                   |                                          |                       |                                      |
| ページが表示されました                                      |                   |                                          | ↓ 信頼済みサイト             | <b>%</b> <sub>B</sub> •   ₹ 100% • 2 |
|                                                  |                   |                                          |                       |                                      |
| 「4 指名入札室                                         | と 件 情 報 の 権 索     | を選択します                                   |                       |                                      |
|                                                  |                   |                                          |                       |                                      |
|                                                  |                   |                                          |                       |                                      |
| 1                                                |                   |                                          |                       |                                      |
|                                                  |                   |                                          |                       |                                      |

| ⊘入札情報サービスシステム - Windows Internet Ex                                 | plorer              |                                        |                           | X                            |
|---------------------------------------------------------------------|---------------------|----------------------------------------|---------------------------|------------------------------|
| 🕞 😔 💌 👔 http://ppi2.cals=ibaraki.lg.jp/koukai/c                     | lo/KK000ShowAction  |                                        | 💌 🛃 😽 🗙 🖓 Live Search     | P -                          |
| ファイル(日 編集(日) 表示(日) お気に入り(日) ツール                                     | ゆうだめ                |                                        |                           |                              |
| 🙀 お祭JE入り 🔡 🔹 📻 CALS/EC                                              | 🏈 入札:情報サービスシステム 🗙   |                                        | 🏠 • 🖾 · 🗠 🖷 • ペーダ(D) • セー | ·77+(S) • ">-1/Q) • 🚱 • "    |
| 入礼情報公開                                                              |                     | 指名競争入札案件情報検索<br>ログイン                   |                           |                              |
| 使争参加定称者<br>情報技流<br>先注見通し情報技流<br>先注見通し情報技流<br>先注見通し情報技流<br>先注見通し情報技流 | 17歲3                | K件の案件書号と業者名称、指名通知に記載されたパスワードさ入<br>案件書号 | カレてください。                  |                              |
| 入れ・見続情報検索<br>お知らせ<br>受注専用<br>トップメニューへ                               |                     |                                        |                           |                              |
|                                                                     |                     |                                        |                           |                              |
| ページが表示されました                                                         |                     |                                        | ↓ 「信頼済みサイト                | ∉ <sub>B</sub> •   ★100K • ∠ |
| 案件番号,業者名<br>【注意】案件番号                                                | 3, パスワード<br>テやパスワード | 「を入力し,「ログイン<br>「は指名通知書に記載さ             | ⁄」ボタンを押〕<br>れています。        | します。                         |

| bito://ppi2.pals-ibaraki.le.ip/k/ | sukai/do/KK000ShowAction              | V Fel Ve X P Live Search       |            |
|-----------------------------------|---------------------------------------|--------------------------------|------------|
| いの 編集(D) 表示(D) お気に入り(A)           | 9-50 NH719                            |                                |            |
| 新に入り 😣 - 🐻 CALS/EC                | ※入札情報サービスシステム ×                       |                                | ツール(2) + 🐔 |
|                                   |                                       | 発注情報閲覧                         |            |
| 入礼情報公開                            | CON STR                               |                                |            |
|                                   |                                       | 戻る                             |            |
|                                   | 11:5                                  | 【 112 年7 1日 第 初から 25 20- 小 10) |            |
| AR AD AD AD AD AD                 | 案件番号                                  | 201111083                      |            |
| 說乎多加賀格福<br>情報 <b>技</b> 案          | 入机方式                                  | 随意契约方式· 補助参加· 少類               |            |
|                                   | 高葉種目                                  | 物品の製造                          |            |
| 主見通し情報検索                          | · · · · · · · · · · · · · · · · · · · | ロノ朝日<br>精錬曲子フト変体               |            |
|                                   | 公開日                                   | 2017/10/10                     |            |
|                                   | 開札日                                   | 2011/10/28                     |            |
| 她注土作利此政治                          | 予定価格                                  |                                |            |
|                                   | 課所名                                   | 茨城県 会計事務局 会計管理課                |            |
| 入礼案件情報挨索                          | 入札公告等ファイル1                            | <u>入礼公告.egt</u>                |            |
|                                   | 人札公告考ファイルZ                            |                                |            |
| 札・見積情報検索                          | ALL 847718*                           |                                |            |
|                                   | 带头球罩                                  |                                |            |
| お知らせ                              | 指名理由                                  | ******                         |            |
|                                   |                                       | 業者名                            |            |
|                                   | 第注図書ファイルト                             | [後注[[] 進 PDF                   |            |
|                                   |                                       |                                |            |

| 2225 | 入札債報サービス     | R.  | 2011年10月28日 14時12分<br><b>そ入札システム</b>                      | CALS/EC T | 子入札システム       |             |     |              |          |
|------|--------------|-----|-----------------------------------------------------------|-----------|---------------|-------------|-----|--------------|----------|
| 件一覧  |              |     | 調達案                                                       | 件一覧       |               |             |     |              |          |
| 對情報  |              |     | 周进派                                                       | 件検索       |               |             |     |              |          |
|      | 案件番号         |     | 同連案                                                       | 件名称 [     |               |             |     |              |          |
|      | 入札方式         |     | <ul> <li>□ 案件番号のみの場合はチェックしてください</li> <li>■ 進捗状</li> </ul> | я [       | 全て            | ¥           |     |              |          |
|      | 部局<br>入札受領期限 |     | 財務部 🔽                                                     |           |               |             |     |              |          |
|      | 開札日時         |     | ~                                                         |           |               |             |     |              |          |
|      | 表示件数         |     | 10 •                                                      |           |               |             |     | 表示案件<br>全案件数 | 1-2      |
|      | 案件表示順序       |     | 管理番号 ■ ○ 早期<br>○ 除期                                       |           |               |             |     | 検索 🕙 1       | D        |
|      |              |     |                                                           |           |               |             |     |              |          |
|      | No.          | wто | 調達案件名称                                                    | 道持状況      | 証明書等/<br>提案書等 | 入礼書/<br>日禁書 | 通知書 | 状況確認         |          |
|      | 1            |     | 【試験】随意契約(接動·少額)                                           | 指名業者選考中   |               | 福田          | 表示  | 表示           |          |
|      | 2            |     | 20111021競意契約方式・オープンカウンタ・少額テスト01                           | 結果通知書発行済  |               | 18 提出       |     |              |          |
|      |              |     |                                                           |           |               |             |     | 表示案件<br>全案件数 | 1-2<br>2 |
|      |              |     |                                                           |           |               |             |     | ۹ 1          | •        |
|      |              |     |                                                           |           |               |             |     |              |          |

| /http://kets01/?KikanNo=0                     | 000&HachuType=1 - CAL                                           | S/EC - Windows Internet Explorer                                                                                                    | _ <b>_</b> ×                                            |
|-----------------------------------------------|-----------------------------------------------------------------|----------------------------------------------------------------------------------------------------|---------------------------------------------------------|
| 1 AL                                          |                                                                 | 2011年10月28日 14時13分 CALS/EC 電子入札システム                                                                                                    | ø                                                       |
| TEXTERNET                                     | 入礼情報サービス                                                        | 電子入札システム                                                                                                    |                                                         |
| <ul> <li>○ 調達案件一覧</li> <li>● 登録者情報</li> </ul> | 水戸市<br>財務部<br>契約検査課 職                                           | 企業D<br>資格審査登録書号<br>企業名称<br>代表者氏名                                                                                                    | : 0000100000001001<br>: 0000001234<br>: 〇×印刷<br>: 物品 太郎 |
|                                               |                                                                 | 本件見穂に関する見穫説明書及び契約条項を熱知し下記の金額により見穂いたします。                                                                                                    |                                                         |
|                                               | 管理番号<br>調達案件名称<br>入札方式<br>予定契約<br>見積余情(視込み)<br>見積金額(視込み)<br>内訳書 | : 000009010020110019<br>: 【試験]損意契約(補款・少額)<br>: 損意緊約方式: 補款 参加: 少額<br>: 1回<br>700<br>350000 円<br>350000 円<br>350万万 円<br>: 24Documents and Settines¥cals¥7201557 参照 |                                                         |
|                                               | <連絡先><br>氏名<br>電話番号<br>FAX<br>E-Mail                            | アナガダ科通加                                                                                                    |                                                         |
| <ol> <li>①くじ番<sup>4</sup></li> </ol>          | 号を入力                                                            | (任意の数字3桁を入力してください。)                                                                                                    |                                                         |
| <ul><li>②入札金額</li><li>③必要に応</li></ul>         | 頃を <mark>税込</mark><br>広じ,添付                                     | みで入力(桁に注意してください。)     オファイルを添付(指示がないときは添付不要                                                                                                    | 匠)                                                      |
| <ol> <li>④最後に</li> </ol>                      | 「提出内容                                                           | <b>容確認」ボタンを押します。</b>                                                                                                    |                                                         |

|                                                                                                    | 2011年10月28日 14時14年                                                                                                    |                                                                                                    | -   |
|----------------------------------------------------------------------------------------------------|----------------------------------------------------------------------------------------------------|----------------------------------------------------------------------------------------------------|-----|
| <section-header>BARTHON ALL SALES SALES</section-header> | <u>4</u> システム                                                                                                    | 礼情報サービス 電子                                                                                                |     |
|                                                                                                    | ţ                                                                                                    |                                                                                                    | 4-W |
| tereformer for for for for for for for for for fo                                                                                                    |                                                                                                    | 水戸市<br>財務部<br>契約検査課                                                                                       | 情報  |
| 歴史時名許       : 00000010020110019         調査保名許       : EI経現意取除(非計:少数)         入化方法       :: EI経現意取除(非計:少数)         見極於四股       :: EI接現約方式: 建設金約方式: 建造金加:少数)         見極於四股       :: EI接現約方式: 建造金加:少数)         見極於四股       :: EI接近         UST       :: S50,000 円         :: C 35 万 円)                                                                                                    | 本件見穂に関する見穂説明                                                                                                    |                                                                                                    |     |
|                                                                                                    | <ul> <li>000009010020110019</li> <li>【結制 建建築約(補助・少類)</li> <li>建建築約方式 補助参加・少額</li> <li>1 回目</li> <li>799</li> <li>350,000円</li> <li>(35万円)</li> <li>C+Documents and SettingsVcal</li> <li>108-2567</li> <li>029-123-4567</li> <li>209-234-5678</li> <li>3 damwyłcałs-barakip</li> </ul> | 管理番号<br>調達案件名称<br>入礼方式<br>見積軟行回数<br>くび番号<br>見積金質(税込み)<br>内訳書<br>< 連絡先><br>氏<br>名<br>電話番号<br>FAX<br>E-Mail |     |
|                                                                                                    | 印刷老行                                                                                                    |                                                                                                    |     |
|                                                                                                    |                                                                                                    |                                                                                                    |     |
|                                                                                                    |                                                                                                    |                                                                                                    |     |
|                                                                                                    |                                                                                                    |                                                                                                    |     |
|                                                                                                    |                                                                                                    |                                                                                                    |     |
| 谷を確認し,提出則に「印刷」ホタンを押して,内谷を印刷し,保官し                                                                                                    | こ「印刷」ボタ                                                                                                    | ⁄ ,提出前                                                                                                    | を確認 |

| //http://kets01/ - CALS/EC - Windows       | ernet Explorer                                                                                                    | - 101          |
|--------------------------------------------|----------------------------------------------------------------------------------------------------|----------------|
| 👷 চন্মটেশ্য 👌 • 🕤 · 🖃 📾 • 서너               | )· t=//(0· y-WD· 0· 12 3                                                                                                    | . 6            |
|                                            | 見積書提出內容確認                                                                                                    |                |
| 水戸市<br>財務部<br>契約検査課 <b>股</b>               | 企業ID :0000100000001001<br>資格審査登録番号:000001234<br>企業名称 :0∞50利<br>代表者氏名 : 物品 太郎                                                                 |                |
|                                            | 本件見損に関する見積設明書及び契約梁頃を熟知し下記の金額により見想いたします。                                                                                                    |                |
| 管理番号<br>調達案件名称<br>入札方式<br>見積執行回数<br>√2番号   | 900009010020110019<br>- 【記録1延意契約方式・複数参加・少額<br>- 1 同曰<br>- 789                                                                                |                |
| 見積金額(税込み)                                  | 350, 000 円                                                                                                    |                |
| 内訳書<br><連絡先><br>氏名<br>電話番号<br>FAN<br>E-Mal | : (35万円)<br>: C-MD ocuments and Semings¥cals¥デスクトップが添付ファーバル¥門部書xls<br>: 初品 太郎<br>: 029-123-4567<br>: 029-214-9678<br>: dummy@cals-ibm aid jp |                |
| <br><sup>バーフが表示なほし</sup><br>この画面を印品        | します。 (パソコンにより 印刷方法は異なります。)                                                                                                    | <u></u><br>* • |
| 印刷が終わった                                    | ら、右上の「×」ボタンを押し、画面を閉じます。                                                                                                    |                |

| http://kets01/?KikanNo=00 | 00&HachuType=1 - CALS                                                                                  | S/EC - Windows Internet Explorer                                                                                                    | <u>- 0 ×</u>   |
|---------------------------|----------------------------------------------------------------------------------------------------|----------------------------------------------------------------------------------------------------|----------------|
| (Kall)                    |                                                                                                    | 2011年10月28日 14時14分 CALS/EC 電子入北システム                                                                                                    | Ø              |
| TO ARCA CO                | 入札情報サービス                                                                                               | 電子入札システム                                                                                                    | No. Contractor |
| ◎ 調達案件一覧                  |                                                                                                    | 見積書提出內容確認                                                                                                    |                |
| ○ 登録者情報                   | 水戸市<br>財務部<br>契約検査課 殿                                                                                  | 企業ID :000010000001001<br>資格審査登録番号:0000001234<br>企業名称 :0×ED期<br>代表者氏名 :物品 大郎                                                                                                    |                |
|                           |                                                                                                    | 本件見稿に関する見儀説明書及び契約条項を熟知し下記の金額により見保いたします。                                                                                                    |                |
|                           | 管理番号<br>調達案件名称<br>入札方式<br>見積執行回数<br>(J: 母母<br>見積金鑽(税込み)<br>内訳書<br><道絡先><br>氏名<br>電話番号<br>FAX<br>E-Mail | <ul> <li>00000010020110019</li> <li>E Laket Bag KDy(x) KBx - 0+80</li> <li>Hag KDy Arx, r Laket KDy - 0+80</li> <li>Hag KDy Arx, r Laket KDy - 0+100</li> <li>To B</li> <li>To B</li> <li>C - Market KDy - 0+100</li> <li>F - Market KDy - 0+100</li> <li>F - Market KDy - 0+100</li></ul> |                |
|                           |                                                                                                    |                                                                                                    |                |
| 「提出」オ                     | ドタンを押                                                                                                  | <sup>1</sup> すと,再確認の小さい画面が表示されますので,「O                                                                                                    |                |
| K」ボタン                     | ⁄を押しま                                                                                                  | す。                                                                                                    |                |
| 【注意】-                     | 一旦,見積                                                                                                  | <b>詩書を提出すると、変更や取り消しはできませんので、</b>                                                                                                    | 提              |
| 出する案件                     | は正しい                                                                                                   | <b>いか,見積金額の桁は間違っていないかを必ず再確認し</b>                                                                                                    | て              |
| ください。                     |                                                                                                    |                                                                                                    |                |

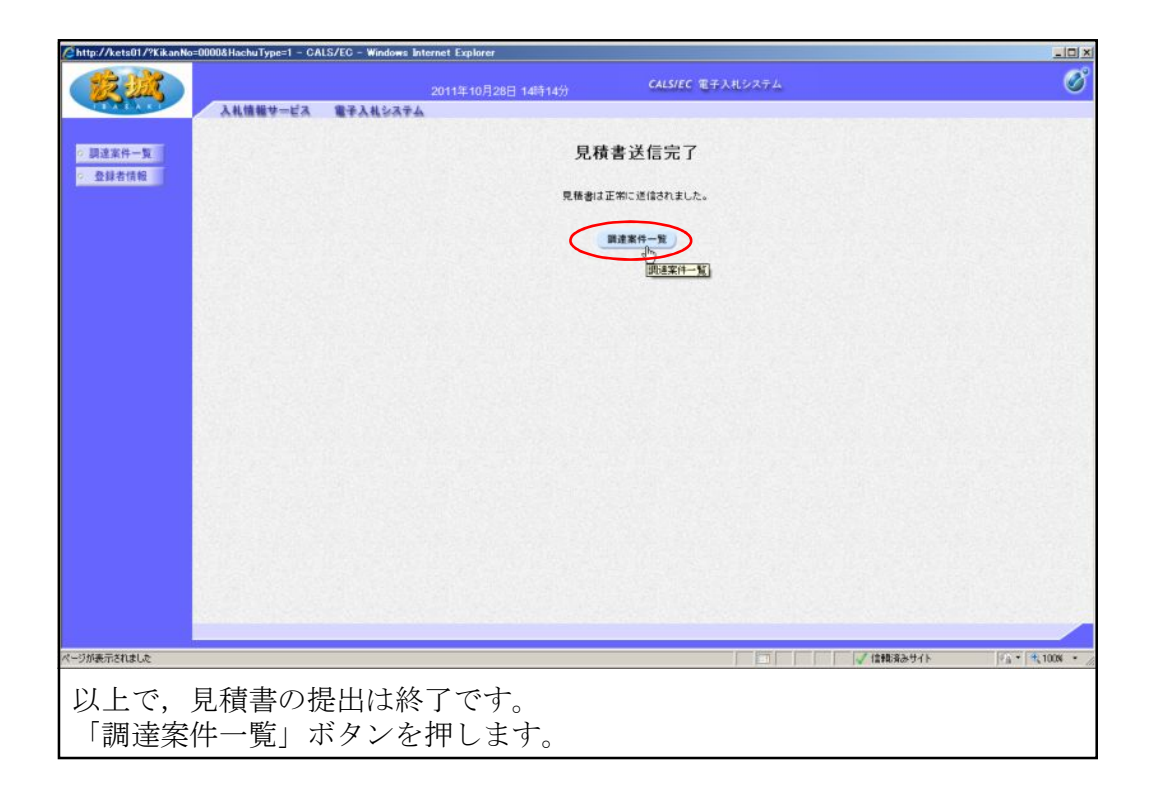

## (5)各通知書の確認 各段階で,下記のとおり,通知書が発行されます。 見積書提出後 → 見積書受付通知書 (見積書提出後まもなく発行) 見積締切後 → 見積書締切通知書 開札後 → 見積結果通知書 (開札日時以降,開札事務作業終了後に発行) ※同日,同時刻に複数案件を開札するため,発行までに時間がかかります。

| ARAKI | 入礼情報サ=      | ビス               | 2011年10月28日 14時50分<br>電子入札システム                                          | CALS/EC 1                                                             | 千入札システム              | 2                        |                                            |                                                                                                    |                                     |
|-------|-------------|------------------|-------------------------------------------------------------------------|-----------------------------------------------------------------------|----------------------|--------------------------|--------------------------------------------|----------------------------------------------------------------------------------------------------|-------------------------------------|
| 家件一覧  |             |                  | 19                                                                      | 達案件一覧                                                                 |                      |                          |                                            |                                                                                                    |                                     |
| 者情報   |             |                  |                                                                         | 調達案件検索                                                                |                      |                          |                                            |                                                                                                    |                                     |
|       | 案件番号        |                  |                                                                         | 調達案件名称                                                                |                      |                          |                                            |                                                                                                    |                                     |
|       |             |                  | □ 案件番号のみの場合はチェックしてください                                                  |                                                                       |                      |                          |                                            |                                                                                                    |                                     |
|       | 八化方式<br>部局  |                  | ≆℃ <u>▼</u><br> 財務部 ▼                                                   | 温疹状况                                                                  | ΞC                   | -                        |                                            |                                                                                                    |                                     |
|       | 入札受領        | 期限               |                                                                         |                                                                       | 1                    |                          |                                            |                                                                                                    |                                     |
|       | 開札日時        |                  | ~                                                                       |                                                                       | 1                    |                          |                                            |                                                                                                    |                                     |
|       | 表示件数        |                  | 10 💌                                                                    |                                                                       |                      |                          |                                            | 表示案件                                                                                                    | 1-2                                 |
|       | 案件表示        | 顺序               | 管理番号 「日本日本日本日本日本日本日本日本日本日本日本日本日本日本日本日本日本日本日本                            |                                                                       |                      |                          |                                            | Ht 1                                                                                                    |                                     |
|       |             |                  |                                                                         |                                                                       |                      |                          |                                            |                                                                                                    |                                     |
| -     |             | No. WT           | TO                                                                      | 進捗状況                                                                  | 証明書等/<br>提案書等        | 入礼書/<br>見積書              | 通知書                                        | 状況確認                                                                                                    |                                     |
| -     | [           | No. WT           | 調連案件名称           【試驗】預意契約(試驗-少類).                                       | 進持状況<br>入礼書/<br>見積書受付中                                                | 証明書等/<br>提案書等        | 入札書/<br>見積書<br>提出演       | 通知書<br>表示<br>未参照 <sup>[h</sup> ])          | 状況確認<br>表示                                                                                                    |                                     |
|       | [<br>[<br>[ | No. W1           | 調達案件名称           【試験]預度契約(採除・少額)           20111021預度契約方式・オープンカウンタ・少算アス | 進持状況           入礼書/<br>見積書受付中           上01         結果通知書発行済          | 証明書等/<br>提案書等        | 入札書/<br>見蔵書<br>提出済<br>練切 | 通知書<br>表示<br>未参照 <sup>[15</sup> ])jj<br>表示 | 状況暗涩<br>表示                                                                                                    |                                     |
| -     | [           | No. W1<br>1<br>2 | 調達案件名件           【試験】損意契約(状況・少価)           20111021損意契約方式・オープンカウンタ・少額テス | 進持状況           入礼書/<br>見信書受付中           上01         結果通知書発行液          | 証明書等/<br>提案書等        | 入札書/<br>見載書<br>提出資<br>種切 | 通知書<br>表示<br>未参照 <sup>65</sup> 51<br>表示    | <b>状況確認</b><br>表示<br>表示案件<br>今家体験                                                                                 | 1-2                                 |
| -     |             | No. W1           | 回述案件名件           【試験】損意契約(接防・少価)           20111021損意契約方式・オープンカウンタ・少額テス | 連持状況           入礼書/           見積書受付中           101           結果通知書発行済 | 証明書等/<br>登案書等        | 入礼書/<br>見積書<br>提出演<br>終切 | 通知書<br>表示<br>未参照<br>表示                     | <b>秋況曜辺</b><br>表示<br>表示案件<br>全案件 30<br>40<br>40<br>40<br>40<br>40<br>40<br>40<br>40<br>40<br>40<br>40<br>40<br>40 | 1-2<br>t 2                          |
| -     |             | No. W1<br>1 2    | 回達案件名件           【試験】損意契約(接防・少価)           20111021損意契約方式・オープンカウンタ・少額テス | 通券状況           入礼書/<br>見積書受付中           上01<                          | <b>証明書等/</b><br>提案書等 | 入礼書/<br>見載書<br>提出資<br>練切 | 通知書<br>表示<br>未参照 <sup>(h</sup> )」<br>表示    |                                                                                                    | t 1-2<br>t 2                        |
|       |             | No. W1<br>1 2    | 調達案件名件           【試験】損意契約(接防・少価)           20111021損意契約方式・オープンカウンタ・少額テス | 道持状况<br>入机表/<br>見信書受付中<br>1-101 結果通知書発行波                              | III明書等/<br>提案書等      | 入礼書/<br>見敬書<br>提出演<br>練切 | 通知書<br>表示<br>未参照<br>表示<br>表示               |                                                                                                    | € 1-2<br>₹ 2<br>€                   |
|       |             | No. W1           | 回述案件名件           【試験】損意契約(接防・少価)           20111021損意契約方式・オープンカウンタ・少額テス | 道持状况                                                                  | <b>延明書等</b><br>整案書等  | 入礼書/<br>見敬書<br>提出資<br>種切 | 通知書<br>表示<br>未参照<br>表示<br>送示               | 状況確認           表示           表示案件           表示案件           ③ 1                                                     | € 1-2<br>€ 2<br>●                   |
|       | [           | No. W1           | 回述案件名件           【請除】損意契約(投防・少価)           20111021損意契約方式・オープンカウンタ・少価テス | 通券状況           人札索/<br>見結素受付中           F01           結果通知書現行済        |                      | 入礼書/<br>見敬書<br>提出演<br>勝切 | <b>通知書</b><br>表示<br>未参照<br>()」」<br>表示      | 状況増認           表示           表示案件数           ④ 1                                                                   | € 1-2<br>2<br>)<br>)<br>)<br>)<br>) |

| ア 見積受付                         | <b>计通知書の確認</b>                  |                                         |                                  |                  |         |
|--------------------------------|---------------------------------|-----------------------------------------|----------------------------------|------------------|---------|
| Chttp://kets01/?KikanNo=0000&H | lachuType=1 - CALS/EC - Windows | internet Explorer<br>2011年10月28日 15時12分 | CALS/EC 電子入札システム                 |                  |         |
| 2 調達案件一覧                       | 札信報サービス 電子入札システ                 | A.                                      | 通知書一覧                            |                  |         |
| 2 登録者情報                        | 執行回数                            | 通知書名                                    | 通知書発行日付                          | 通知書籍認            |         |
|                                | 見積終切道知                          | 2                                       | 平成23年10月28日(金)14時56分             | 未参照              |         |
|                                | 見描書受付達                          | 知書                                      | 平成23年10月28日 (金) 14時18分           | 参照済              |         |
|                                |                                 |                                         |                                  |                  |         |
|                                | 0 ##/##03@\m#                   | 通知書名                                    | 通知書発行日付<br>平成23年10月28日(今)141603分 | 通知書確認            |         |
| wascript.//                    |                                 |                                         | <b>R6</b>                        | 1248英杂为4个卜 [7]。1 | +,100 - |
| 通知書名欄の                         | )「見積受付通                         | 知書」を選択                                  | います。                             |                  |         |

| /http://kets01/?KikanNo=000                         | 0&HachuType=1 - CALS | /EC - Windows Int | ernet Explorer                       |                  |          | <u>_0×</u>            |
|-----------------------------------------------------|----------------------|-------------------|--------------------------------------|------------------|----------|-----------------------|
| 蒙藏                                                  |                      |                   | 2011年10月28日 15時31分                   | CALS/EC 電子入非     | レンステム    | ø                     |
| COACA CO                                            | 入礼情報サービス             | 電子入札システム          |                                      |                  |          |                       |
| <ul> <li>&gt; 調達案件一覧</li> <li>&gt; 登録者情報</li> </ul> | 企業ID<br>資格審査登録番号     | 0000100000001001  |                                      | 見積書受付票           |          | 水戸市                   |
|                                                     | 企業名称                 | ○×印刷              |                                      |                  |          | 財務部<br>契約检査課          |
|                                                     | 代表者氏名                | 物品 太郎 殿           |                                      |                  |          |                       |
|                                                     |                      |                   | 下記の案件につ                              | いて下記の日時に見積書を受領しま | した。      |                       |
|                                                     |                      |                   |                                      | 58               |          |                       |
|                                                     |                      |                   |                                      |                  |          |                       |
|                                                     |                      | 管理番号              | 000009010020110019                   |                  |          |                       |
|                                                     |                      | 案件番号<br>调读安任之称    | 201111083<br>【 試験】 防衛 務 初約( 2# 2#・小) | ei)              |          |                       |
|                                                     |                      | Markin July       | LOUGH READ SCOTTERN J                | <b>*</b> *       |          |                       |
|                                                     |                      | 見積執行回数            | 108                                  | 1010001          |          |                       |
|                                                     |                      | 又預留5<br>受付日時      | 平成23年10月28日14時1                      | 1010001          |          |                       |
|                                                     |                      |                   |                                      |                  |          |                       |
|                                                     |                      |                   |                                      | 印刷               |          |                       |
|                                                     |                      |                   |                                      |                  |          |                       |
|                                                     |                      |                   |                                      |                  |          |                       |
|                                                     |                      |                   |                                      |                  |          |                       |
|                                                     |                      |                   |                                      |                  |          |                       |
|                                                     |                      |                   |                                      |                  |          |                       |
|                                                     |                      |                   |                                      |                  |          |                       |
|                                                     |                      |                   |                                      |                  |          |                       |
|                                                     |                      |                   |                                      |                  |          | and the second second |
|                                                     |                      |                   |                                      |                  |          |                       |
| ページが表示されました                                         |                      |                   |                                      |                  |          | 🖓 • 🔍 100% • //       |
| 確認後,                                                | 「戻る」ボ                | タンを               | 押します。                                | (必要に応し           | じて印刷も可能) |                       |
|                                                     |                      |                   |                                      |                  |          |                       |

| イ 見積締切追<br>Chttp://kets01/%KkanNo=00008Hachu) | 通知書の確認<br>Type=1 - CALS/EC - Windows | )<br>Internet Explorer |                        |                    |
|-----------------------------------------------|--------------------------------------|------------------------|------------------------|--------------------|
|                                               | 8++                                  | 2011年10月28日 15時12分     | CALS/EC 電子入れシステム       | Ø                  |
| ○ 調達案件一覧                                      | T to Transa                          | j                      | 重知書一覧                  |                    |
| · 登録者情報                                       | 教行回数                                 | 通知書名                   | 通知書発行日付                | 通知書筆習              |
|                                               | 見積線切通知                               |                        | 平成23年10月28日(金)14時56分   | 未参照                |
|                                               | 見積書受付該                               | <u>102</u>             | 平成23年10月28日 (金) 14時18分 | 参照演                |
|                                               |                                      | 通知書名                   | 通知書発行日付                | 通知書確認              |
|                                               | 見積依頼通知書                              |                        | 平成23年10月28日(金)14時03分   | 参照済                |
|                                               |                                      |                        |                        |                    |
| javascript.//                                 |                                      |                        |                        | 演みサイト Pa・ 1、100N ・ |
| 通知書名欄の                                        | 「見積締切道                               | 通知書」を選択                | します。                   |                    |

| 5.0           |                          |                                                                | 2011年10月28日 15時32分                                                                                                    | CALS/EC 電子入札システム      |          |
|---------------|--------------------------|----------------------------------------------------------------|----------------------------------------------------------------------------------------------------|-----------------------|----------|
|               | 札情報サービス                  | 電子入札システム                                                       |                                                                                                    |                       |          |
| R.            |                          |                                                                | 見積                                                                                                    | 締切通知書                 |          |
| NA CONTRACTOR | 企業ID<br>資格審査登録番号<br>企業名称 | 0000100000001001<br>0000001234<br>O × EDEI                     |                                                                                                    |                       | 水戸<br>財務 |
|               | 代表者氏名                    | 物品 太郎 殿                                                        |                                                                                                    |                       | 契約模查     |
|               |                          |                                                                | 下記の調達案件について、見積                                                                                                    | 書の受付を締切りましたので通知いたします。 |          |
|               |                          |                                                                |                                                                                                    | R                     |          |
|               |                          | 管理番号<br>案件卷号<br>調速案件名称<br>入札方式<br>見積祿行回鼓<br>見積祿功発行曰時<br>開封予定曰時 | 0000001020110019<br>20111083<br>【2林制 推查契約7式: 社話今加 少類<br>1 回目<br>平成23年10月28日(金)14456分<br>平成23年10月28日(金)14456分<br>平成23年10月28日(金)14456分 |                       |          |
|               |                          |                                                                |                                                                                                    |                       |          |
|               |                          |                                                                |                                                                                                    |                       |          |
|               |                          |                                                                |                                                                                                    |                       |          |

| ウ 見積結:                                | 果通知書の                  | り確認                           |                                     |       |
|---------------------------------------|------------------------|-------------------------------|-------------------------------------|-------|
| / http://kets01/?KikanNo=0000         | D&HachuType=1 - CALS/E | C – Windows Internet Explorer |                                     | _10); |
|                                       |                        | 2011年10月28日 15時16分            | CALS/EC 電子入札システム                    | 0     |
|                                       | 入礼信報サービス 電             | ¥X119374                      |                                     |       |
| ○ 調達案件一覧                              |                        |                               | 通知書一覧                               |       |
| · 查錄者情報                               | 執行回数                   | 通知書名                          | 通知書発行日付                             | 通知書確認 |
|                                       | (                      | 只指結果通知書                       | 平成23年10月28日(金)15時15分                | 未参照   |
|                                       | 1                      | 見積荷切通知書                       | 平成23年10月28日(金)14時66分                | 参照清   |
|                                       |                        | 見積者受付通知者                      | 平成23年10月28日(金)14時18分                | 参照演   |
|                                       |                        |                               |                                     |       |
|                                       |                        | 通知書名                          | 通知書発行日付                             | 通知書確認 |
|                                       | SC WIRSHING            |                               | T MC 3 4 10 12 0 E (E / 14 160 3 7) | P m.A |
|                                       |                        |                               | <b>—R</b> ō                         |       |
|                                       |                        |                               |                                     |       |
|                                       |                        |                               |                                     |       |
|                                       |                        |                               |                                     |       |
|                                       |                        |                               |                                     |       |
|                                       |                        |                               |                                     |       |
|                                       |                        |                               |                                     |       |
| · · · · · · · · · · · · · · · · · · · |                        |                               |                                     |       |
| javascript//                          |                        |                               |                                     | 출장サイト |
| 通知書名欄                                 | の,「見利                  | 責結果通知書」を選                     | 択します。                               |       |

| /http://kets01/?KikanNo=00008 | HachuType=1 - CALS/EC - Windows                                         | Internet Explorer                                                                                                    |                         | <u>_0×</u>                 |
|-------------------------------|-------------------------------------------------------------------------|----------------------------------------------------------------------------------------------------|-------------------------|----------------------------|
| THE THE                       |                                                                         | 2011年10月28日 15時33分                                                                                                    | CALS/EC 電子入札システム        | ø                          |
| TEARART                       | しれ情報サービス 電子入札システ                                                        | 4                                                                                                    |                         |                            |
| ○ 調達案件一覧                      | U                                                                       | 見積                                                                                                    | 結果通知書                   |                            |
| ○ 登録者情報                       | 企業ID 0000100000011<br>波格審査登録書号 0000001234<br>企業名称 〇×印刷<br>代表者氏名 物品 太郎 膜 | 101                                                                                                    |                         | 水戸市<br>財務部<br>契約検査課        |
|                               |                                                                         | 下記の調達案件について、次の者と契                                                                                                    | 約締結することになりましたので通知いたします。 |                            |
|                               |                                                                         |                                                                                                    | R.                      |                            |
|                               |                                                                         |                                                                                                    |                         |                            |
|                               | 管理畫<br>案件書<br>阅述案<br>入礼方<br>間打日<br>落礼全<br>環本<br>爆考<br>※入礼:              | CO0000010020110015     201111083     201111083     201111083     201111083     201111083     201111083     201110128日(金)(福祉・場合)     4     4     3     3     3     3     3     3     3     3     3     3     3     3     3     3     3     3     3     3     3     3     3     3     3     3     3     3     3     3     3     3     3     3     3     3     3     3     3     3     3     3     3     3     3     3     3     3     3     3     3     3     3     3     3     3     3     3     3     3     3     3     3     3     3     3     3     3     3     3     3     3     3     3     3     3     3     3     3     3     3     3     3     3     3     3     3     3     3     3     3     3     3     3     3     3     3     3     3     3     3     3     3     3     3     3     3     3     3     3     3     3     3     3     3     3     3     3     3     3     3     3     3     3     3     3     3     3     3     3     3     3     3     3     3     3     3     3     3     3     3     3     4     4     4     4     4     4     4     4     4     4     4     4     4     4     4     4     4     4     4     4     4     4     4     4     4     4     4     4     4     4     4     4     4     4     4     4     4     4     4     4     4     4     4     4     4     4     4     4     4     4     4     4     4     4     4     4     4     4     4     4     4     4     4     4     4     4     4     4     4     4     4     4     4     4     4     4     4     4     4     4     4     4     4     4     4     4     4     4     4     4     4     4     4     4     4     4     4     4     4     4     4     4     4     4     4     4     4     4     4     4     4     4     4     4     4     4     4     4     4     4     4     4     4     4     4     4     4     4     4     4     4     4     4     4     4     4     4     4     4     4     4     4     4     4     4     4     4     4     4     4     4     4     4     4     4     4     4     4     4     4     4     4     4     4     4     4     4     4     4     4     4     4     4     4     4     4 | и<br>129                |                            |
|                               |                                                                         |                                                                                                    |                         |                            |
| 内容を確認し<br>【注意】見利              | ン「戻る」ボタ<br>責結果通知書は                                                      | ンを押します。<br>、いくらで誰か                                                                                                    | (必要に応じて印刷<br>落札したという内線  | ANNE 1971<br>削も可能)<br>容です。 |

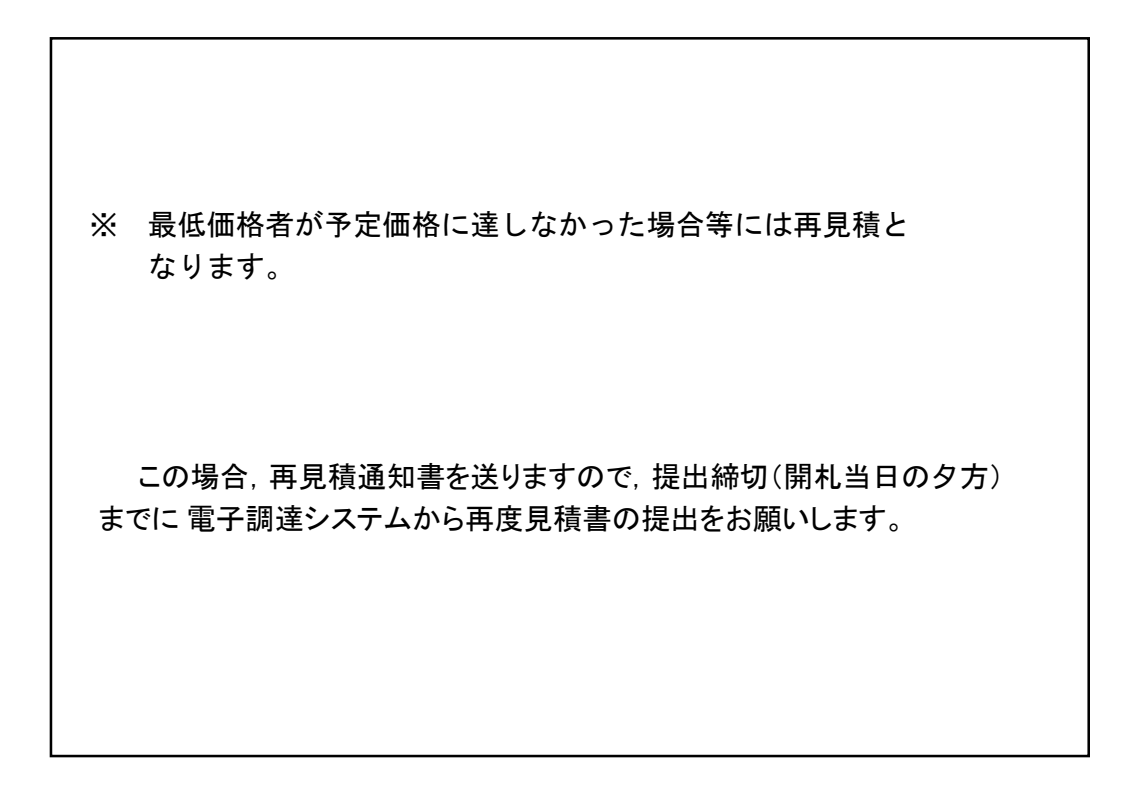

| (6)結果確認                                                                                |                                         |
|----------------------------------------------------------------------------------------|-----------------------------------------|
| Iグ入札告編サービスシステム - Windows Internet Explorer                                             | - I - I - I - I - I - I - I - I - I - I |
| Co Co e http://pp?2cala-barakile.jp/koukai/do/KF000ShowAction                          | 🖌 🗃 😽 🗶 D Live Search                   |
| ファイル(F) 編集(E) 表示(V) お気(こ入り(A) ツール(T) ヘルプ(H)                                            |                                         |
| 😭 お気に入り 🍰 🧃 aboutblank 🙆 おすすがサイト 🔹 Web スライス ギャラリー・                                     |                                         |
| 88 - 🍘 空白のページ 🧭 入札債報サービスシステム 🗙                                                         |                                         |
| 入札情報サービスシステム                                                                           |                                         |
| ・ご知になりたい頃途線開き指定し、入札情報を参照する業務区分を                                                        | 「選択して下さし。                               |
| 4応後州M名<br>市市<br>部局名<br>時代名<br>1日<br>1日<br>1日<br>1日<br>1日<br>1日<br>1日<br>1日<br>1日<br>1日 | 水戸市を選択                                  |
| 18.54 - 58.ett                                                                         |                                         |
|                                                                                        |                                         |
| 入札情報サービスで,入札結果の確認をします<br>調達機関「水戸市」を選択後,「物品・役務」<br>【注意】この入札情報サービスは,誰でも閲覧                | 。<br>ボタンを押します。<br>可能です。                 |

| ▶ 入札情報サービスシステム - ₩        | indows Internet Explorer               |                     |                            |             |
|---------------------------|----------------------------------------|---------------------|----------------------------|-------------|
| 🚱 💿 💌 🖻 http://ppi2.cals- | -barakilg.jp/koukai/do/KK000ShowAction |                     | ₹ 🛃 🐄 🗶                    | Live Search |
| ファイル(F) 編集(E) 表示(V)       | お気に入り(A) ツール(T) ヘルプ(H)                 |                     |                            |             |
| eldhuode 🚖 🚔 0人口液体 🙀      | nk 😰 おすすわサイト・ 😰 Web スライス ギャラリ          | •                   |                            |             |
| 🙁 • 🏀 空白のページ              | 🍘 入札情報サービスシステム 🗙                       |                     |                            |             |
|                           |                                        |                     | 入札情報の閲覧                    |             |
| 入札情報公開                    |                                        |                     | ・このサイトでは、以下のことが行えます。       |             |
|                           |                                        |                     | 1 競争参加道格情報の検索              |             |
|                           |                                        |                     | 2 発注見通し情報の検索               |             |
| 競争参加資格者<br>情報検索           |                                        |                     | 3 発注情報の検索                  |             |
| (4)注意:(1) (4)(4)(4)       |                                        |                     | 4 指名入井 案件情報の検索             |             |
| DEVELOPENEL C IN TRADUK   |                                        |                     | c 3.4 E fait E Jak D. 1240 |             |
| 発注情報検索                    |                                        |                     | S ALL ALWERT INCOME        |             |
| 指名入其实性情经结束                |                                        |                     | 6 55552                    |             |
| INTER CONTRACTOR          |                                        |                     | ・入札情報公開サービスのトップメニューへ       |             |
| 入礼・見積情報検索                 |                                        |                     |                            |             |
|                           |                                        |                     |                            |             |
| お知らせ                      |                                        |                     |                            |             |
| 受注着用                      |                                        |                     |                            |             |
| hy79=a=A                  |                                        |                     |                            |             |
|                           |                                        |                     |                            |             |
|                           |                                        |                     |                            |             |
|                           |                                        |                     |                            |             |
|                           |                                        |                     |                            |             |
|                           |                                        |                     |                            |             |
|                           |                                        |                     |                            |             |
|                           |                                        |                     |                            |             |
| ページが表示されました               |                                        |                     | <u></u> 129-791            | 保護モード有効     |
|                           |                                        |                     |                            |             |
| 「                         | • 目藉結里情報                               | の検索                 | ボタンを押します                   |             |
|                           | 山加頂和不同中                                | ₩ <sup>2</sup> /映示] | ハノンと計しより。                  |             |
|                           |                                        |                     |                            |             |
|                           |                                        |                     |                            |             |
|                           |                                        |                     |                            |             |

|                                                     | rer                           |                       |                |
|-----------------------------------------------------|-------------------------------|-----------------------|----------------|
| 🕞 🕞 🗢 😰 http://ppi2.cals=ibaraki.lg.jp/koukai/do/Ki | K800ShowAction                | 💌 🔁 🍫 🗶 🖓 Live Search | P -            |
| ファイル(F) 編集(E) 表示(V) お気に入り(A) ツール(T)                 | ヘルプ(H)                        |                       |                |
| 😪 お気(こ入り) 👍 💩 aboutblank 💩 おすすめサイト・ 👔               | ■ Web スライス ギャラリー・             |                       |                |
| 😢 🔹 🥭 空白のページ 🏀 入札情報サー                               | -ビスシステム ×                     |                       |                |
|                                                     |                               | 入札・見積結果情報検索           |                |
| 入札情報公開                                              |                               | 検索 クリア                |                |
|                                                     | 表示種別                          | 指定しない                 |                |
|                                                     | 入札方式                          | 随意契約方式·複数参加·少额        |                |
| メテジル 見位有<br>情報検索                                    | 件名                            | を含む                   |                |
| 杂注目通1 情報論書                                          | 間札日                           | 회석 회원 전상 전석 회사 회사 회사  |                |
| JEAL JEAL CITY HOTEK                                | <b>3</b> C小叶蚊                 |                       |                |
| 発注情報検索                                              | <ul> <li>詳細を参照するには</li> </ul> | ま、件名をクリックします。         |                |
| 指名入其案件情報論書                                          | 表示種別 入札方式                     | 家件番号 件名 間札日 課所名       |                |
| In SLY STUDIETT IN WORK                             |                               |                       |                |
| 入札・見積情報検索                                           |                               |                       |                |
|                                                     |                               |                       |                |
| お知らせ                                                |                               |                       |                |
| 受注者用                                                |                               |                       |                |
| トップメニューへ                                            |                               |                       |                |
|                                                     |                               |                       |                |
|                                                     |                               |                       |                |
|                                                     |                               |                       |                |
|                                                     |                               |                       |                |
|                                                     |                               |                       |                |
|                                                     |                               |                       |                |
|                                                     |                               |                       |                |
| ページが表示されました                                         |                               |                       | 🖓 • 🔍 100% • 🏑 |
|                                                     |                               |                       |                |
| 松井友供子売ける                                            |                               | ゴカンナ 押し ナナ            |                |
| 便※余件を設定し,                                           | 「傾窓」                          | <b>ふグンを押しよす。</b>      |                |
|                                                     |                               |                       |                |
|                                                     |                               |                       |                |
|                                                     |                               |                       |                |
|                                                     |                               |                       |                |

| 入札情報サービスシステム - Windows              | Internet Explorer             |                            |                       |            | V III III                              |             |  |  |  |
|-------------------------------------|-------------------------------|----------------------------|-----------------------|------------|----------------------------------------|-------------|--|--|--|
| 🗸 🕤 🗢 😰 http://ppi2.cals=ibaraki.le | .jp/koukai/do/KK000ShowAction |                            | 💌 🔛 🍫 🗶 🔎 Live Search |            |                                        |             |  |  |  |
| ・イル(F) 編集(E) 表示(V) お気に入             | り(A) ツール(T) ヘルプ(H)            |                            |                       |            |                                        |             |  |  |  |
| お気(こ入り) 🍰 🙋 aboutblank 🙋 8          | sすすめサイト・ 😢 Web スライス ギャ        | 9 <b>9 - •</b>             |                       |            |                                        |             |  |  |  |
| • 🏀 空白のページ                          | 後入札情報サービスシステム ★               |                            |                       |            |                                        |             |  |  |  |
|                                     | 入札・見積結果情報検索                   |                            |                       |            |                                        |             |  |  |  |
| 入札情報公開                              |                               |                            |                       | 検索 クリア     |                                        |             |  |  |  |
|                                     | 表示種別                          | 指定しない                      | 指定しない                 |            |                                        |             |  |  |  |
| 赫鱼希加资格者                             | 入札方式                          | 随意契約方                      | 式·複数参加·少額             |            |                                        |             |  |  |  |
| 情報検索                                | 件名                            |                            | を含む                   |            |                                        |             |  |  |  |
| <b>条注意通L情報检索</b>                    | 開札日                           |                            | ▲年 ▲月 ▲日~ ▲年 ▲月 ▲日    |            |                                        |             |  |  |  |
|                                     | ACTIVITY A                    | 10                         |                       |            |                                        | 1           |  |  |  |
| 発注情報検索                              | <ul> <li>詳細を参照</li> </ul>     | 属するには、件名をクリ・               | ックします。                |            |                                        |             |  |  |  |
| 2211家社体积论本                          | 検索結果一覧:51                     | 年のうち1−5件を表示                |                       |            |                                        |             |  |  |  |
| ad A town in the second             | 表示種別 入                        | 札方式 案件番号                   | 件名                    | 開札日        | 課所名                                    | d           |  |  |  |
| 入札・見積情報検索                           | 人札・見積 随意5<br>結果 複数6           | 契約方式・<br>参加・少額 20110719001 | 件名20110719001         | 2011/03/03 | 水戸市 財務部 契約検査課                          |             |  |  |  |
|                                     | 入札・見積 M885<br>結果 複数           | 契約方式・<br>参加・少額             | 備考改行                  | 2011/09/29 | 水戸市 财務部 契約検査課                          |             |  |  |  |
| お知らせ                                | 入礼·見積 随意5<br>結果 複数            | 彩方式・<br>8加・少額<br>********  | 案件名称                  | 2011/10/15 | 水戸市 财務部 契約検査課                          |             |  |  |  |
| 受注者用                                | 入礼·見積 随意5<br>結果 複数            | 契約方式・<br>9加・少額 12345678    | 【摂族】見着合わせ             | 2011/10/17 | 水戸市 財務部 契約検査課                          |             |  |  |  |
| トップメニューへ                            | 入礼·見積 随意到<br>結果 複数            | 朝方式・<br>加・少額 201111071     | 【該法法】見積合わせ            | 2011/10/27 | 水戸市 財務部 契約検査課                          |             |  |  |  |
|                                     | PIG /                         |                            |                       |            | ,                                      |             |  |  |  |
|                                     |                               |                            |                       |            |                                        |             |  |  |  |
|                                     |                               |                            |                       |            |                                        |             |  |  |  |
|                                     | +Callor III BY                | 4.0.3.t 6.4.t.T.           |                       |            |                                        | e .         |  |  |  |
|                                     | 快乐站来一道:51                     | +00051-51+23を示             |                       |            |                                        |             |  |  |  |
| scriptdoEdit('322')                 |                               |                            |                       |            | インターネット   保護モード: 有効                    | VA • 1 100% |  |  |  |
|                                     |                               |                            | 1.1                   | ,,,,,,     | ······································ |             |  |  |  |
|                                     |                               |                            |                       |            |                                        |             |  |  |  |
| 』覧する案件                              | 名を選択し                         | ます。                        |                       |            |                                        |             |  |  |  |
|                                     |                               |                            |                       |            |                                        |             |  |  |  |
|                                     |                               |                            |                       |            |                                        |             |  |  |  |
|                                     |                               |                            |                       |            |                                        |             |  |  |  |
|                                     |                               |                            |                       |            |                                        |             |  |  |  |

| 🥝入札情報サービスシステム - Windows Internet Expl                                                     | orer                                       |                     |      |               |               |          |       |  |  |  |
|-------------------------------------------------------------------------------------------|--------------------------------------------|---------------------|------|---------------|---------------|----------|-------|--|--|--|
| 🕒 🕤 🗢 😰 http://ppi2cals=ibaraki.lg.jp/koukai/do/f                                         | P Live Search                              | P -                 |      |               |               |          |       |  |  |  |
| ファイル(E) 編集(E) 表示(V) お気に入り(A) ツール(I                                                        | ) ヘルプ(出)                                   |                     |      |               |               |          |       |  |  |  |
| 🚰 ሕማርር እን 🙀 👩 aboutblank 👩 ክንታመታብኑ 🔹                                                      | 😰 Web スライス ギャラリー・                          |                     |      |               |               |          |       |  |  |  |
| 🍘 入札情報サービスシステム                                                                            |                                            |                     |      |               |               |          |       |  |  |  |
|                                                                                           |                                            |                     |      |               |               |          |       |  |  |  |
| 入札情報公開                                                                                    |                                            | 戻る                  |      |               |               |          |       |  |  |  |
|                                                                                           |                                            |                     |      |               |               |          |       |  |  |  |
|                                                                                           | 件名                                         | 【試験】見積合わせ           |      |               |               |          |       |  |  |  |
| 競争参加資格者                                                                                   | 人札万式<br>間意契約方式・複数参加・少額<br>学校 兼祭 0001311073 |                     |      |               |               |          |       |  |  |  |
| 情報検索                                                                                      | 無けいち                                       | 2011/10/27 17:48:00 |      |               |               |          |       |  |  |  |
|                                                                                           | 予定価格                                       | 750.000 円           |      |               |               |          |       |  |  |  |
| 発注見通し情報検索                                                                                 | 調查基準価格/最低制限価格区分                            | 國畜基進価格              |      |               |               |          |       |  |  |  |
|                                                                                           | 调查基準価格/最低制限価格                              | 750,000 円           |      |               |               |          |       |  |  |  |
| <b>奈注情報検索</b>                                                                             | 課所名                                        | 水戸市 財務部 美約検索部       |      |               |               |          |       |  |  |  |
|                                                                                           | 検査日付                                       | 2011/10/27          |      |               |               |          |       |  |  |  |
| 物化11次件建程检查                                                                                | 添付ファイル                                     | 検査結果 pdf            |      |               |               |          | 6     |  |  |  |
|                                                                                           | 入札経過(赤色で表示されているの                           | Nは落札業者です。)          |      |               |               |          |       |  |  |  |
| 入札・見積情報検索                                                                                 | 業者名                                        | 第1回                 | 第2回  | 随意契約<br>(1回目) | 随意契約<br>(2回月) | 摘要       |       |  |  |  |
|                                                                                           |                                            | 全額                  | 全額   | 全額            | 全額            |          |       |  |  |  |
| お知らせ                                                                                      | O×印刷                                       | 700,000             |      |               |               |          |       |  |  |  |
| 用计学用                                                                                      |                                            |                     |      |               |               |          |       |  |  |  |
| 人北ヶ川         人北ヶ川(和島安和米           トップメニューへ         業者名         資格有無         理由         備考 |                                            |                     |      |               |               |          |       |  |  |  |
|                                                                                           |                                            |                     |      |               |               |          |       |  |  |  |
|                                                                                           | 偏考                                         |                     |      |               |               |          |       |  |  |  |
|                                                                                           | 指過過                                        |                     |      |               |               |          |       |  |  |  |
|                                                                                           | 1/22/01/1/2/2001                           |                     |      |               |               |          |       |  |  |  |
| 入れ結果の詳細が                                                                                  | 確認でキます                                     | -                   |      |               |               |          |       |  |  |  |
|                                                                                           | ギビゼ く つ み う                                | 0                   |      |               |               |          |       |  |  |  |
|                                                                                           | 16-16/01-11 8                              | HI LLA              | - H  |               |               | N HH I - | レナッイロ |  |  |  |
| 【注意】 巾の事務                                                                                 | 作業後に公開                                     | 目しますの               | で. 月 | 崩不」時1         | 訂から^          | 公開までに    | てある程  |  |  |  |
|                                                                                           |                                            |                     | -, , | 11 1 2 1 1    |               |          |       |  |  |  |
| 一度の時間がかかり                                                                                 | ます                                         |                     |      |               |               |          |       |  |  |  |
| 反の时间がかかり                                                                                  | よ り 。                                      |                     |      |               |               |          |       |  |  |  |
|                                                                                           |                                            |                     |      |               |               |          |       |  |  |  |
|                                                                                           |                                            |                     |      |               |               |          |       |  |  |  |
|                                                                                           |                                            |                     |      |               |               |          |       |  |  |  |
|                                                                                           |                                            |                     |      |               |               |          |       |  |  |  |
| 1                                                                                         |                                            |                     |      |               |               |          |       |  |  |  |
|                                                                                           |                                            |                     |      |               |               |          |       |  |  |  |
|                                                                                           |                                            |                     |      |               |               |          |       |  |  |  |
| 1                                                                                         |                                            |                     |      |               |               |          |       |  |  |  |
|                                                                                           |                                            |                     |      |               |               |          |       |  |  |  |
|                                                                                           |                                            |                     |      |               |               |          |       |  |  |  |

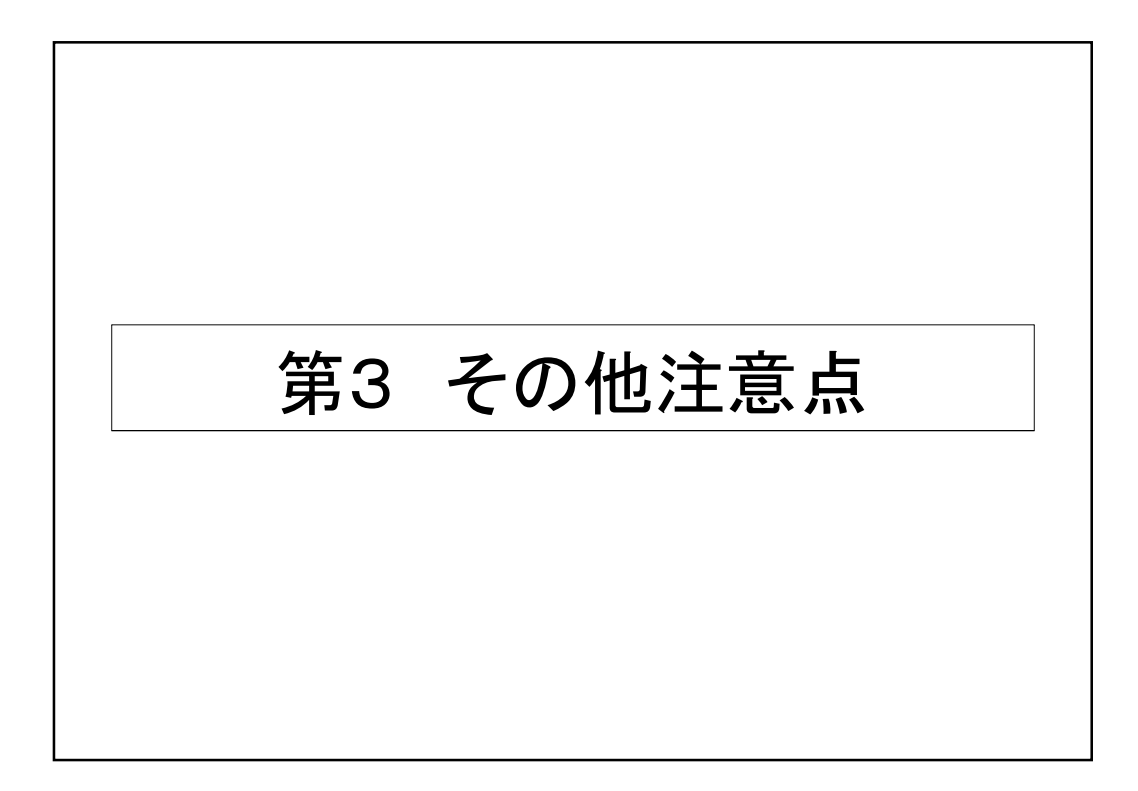

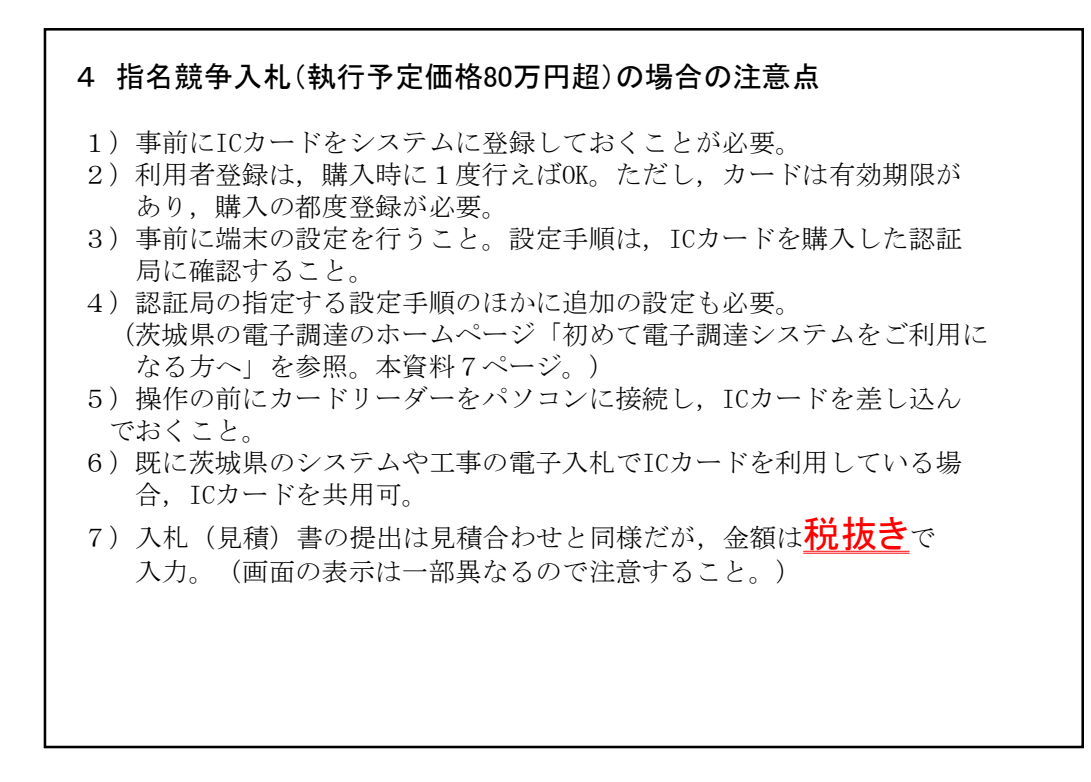

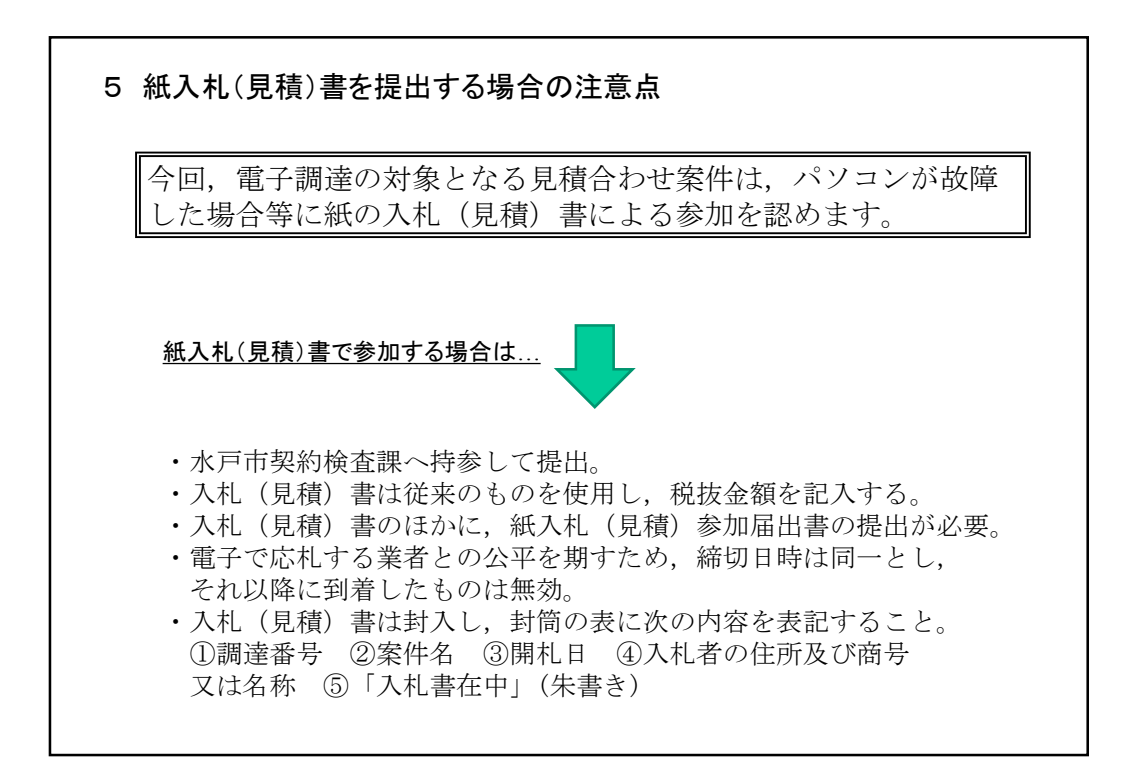

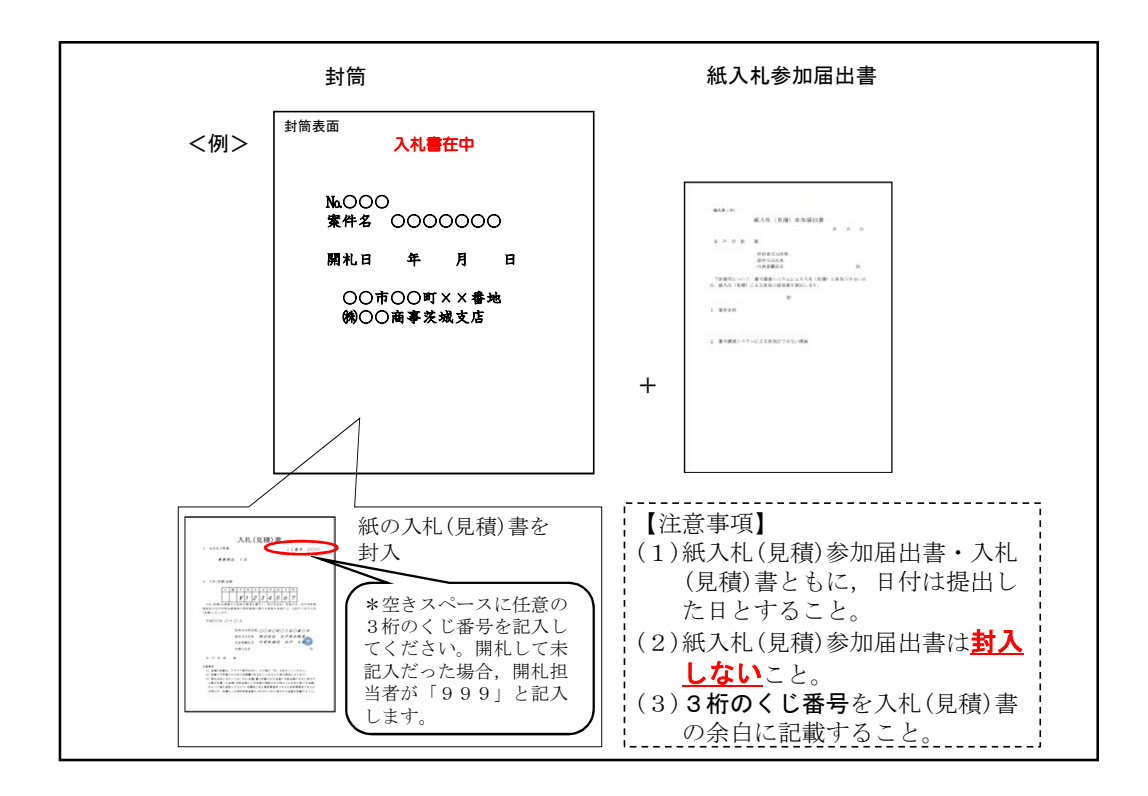